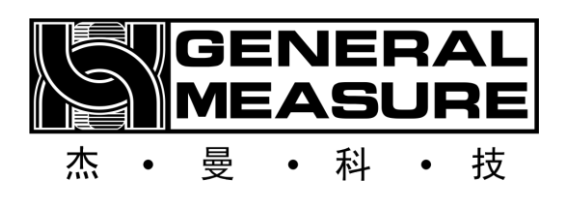

# AT-30T/50T

## Flow scale (bulk accumulation scale) (Suitable for F01-B instrument version) **User Manual**

## **Table of Contents**

| 1. c | overv | iew     |                                                        |
|------|-------|---------|--------------------------------------------------------|
|      | 1.1   | Produ   | uct parameters, functions and characteristics1         |
|      |       | 1.1.1   | Product parameters1                                    |
|      |       | 1.1.2   | Product function1                                      |
|      |       | 1.1.3   | Product features2                                      |
|      | 1.2   | Work    | ing principle2                                         |
|      |       | 1.2.1   | Bulk scale pattern2                                    |
|      |       | 1.2.2   | Flow scale pattern2                                    |
| 2.   |       | Precaut | ions for safe use3                                     |
|      | 2.1   | Safe    | operation3                                             |
|      |       | 2.1.1   | Basic safety instructions4                             |
|      |       | 2.1.2   | Operating safety Instructions4                         |
| 3.   |       | Product | installation and transportation protection5            |
|      | 3.1   | Produ   | uct overall appearance and organization introduction5  |
|      | 3.2   | Insta   | Ilation conditions5                                    |
|      |       | 3.2.1   | Equipment installation basis, installation conditions5 |
|      | 3.3   | Unpa    | ck and check6                                          |
|      |       | 3.3.1   | Open the box for inspection6                           |
|      |       | 3.3.2   | Spare parts6                                           |
|      | 3.4   | 5. Pro  | oduct packaging and transportation protection7         |
|      |       | 3.4.1   | Packaging requirements7                                |

|    |     | 3.4.2    | Transport protection                                     | 7 |
|----|-----|----------|----------------------------------------------------------|---|
|    |     | 3.4.3    | Installation of the packaging unit                       | 3 |
|    |     | 3.4.4    | Requirements for equipment installation and maintenance  | ) |
| 4. | Р   | roduct   | Dimensions                                               | ) |
|    | 4.1 | AT-30    | 0T external dimensions10                                 | ) |
|    | 4.2 | AT-50    | 0T outline dimensions 12                                 | 2 |
| 5. | E   | lectrica | al connections14                                         | 1 |
|    | 5.1 | Air so   | purce connection14                                       | 1 |
|    | 5.2 | Elect    | rical connection14                                       | 1 |
|    |     | 5.2.1    | External interface definition15                          | 5 |
|    |     | 5.2.2 \  | Niring instructions for the switching quantity interface | 5 |
| 6. | Μ   | lodbus   | address table18                                          | 3 |
| 7. | С   | perati   | ng Instructions for Touch Screen (Optional)              | ) |
|    | 7.1 | Login    | n interface                                              | ) |
|    | 7.2 | Touc     | h screen login permission description20                  | ) |
|    | 7.3 | Desc     | ription of the Home Screen21                             | L |
|    | 7.4 | Parar    | meter setting interface description22                    | 2 |
|    | 7.5 | Work     | a parameter interface description24                      | 1 |
|    | 7.6 | Recip    | be parameter interface description                       | ) |
|    | 7.7 | Calib    | ration scale interface description32                     | 2 |
|    | 7.8 | Steps    | s for weight calibration                                 | 3 |

|     | 7.9    | Steps of material balancing                      |
|-----|--------|--------------------------------------------------|
|     | 7.10   | 35 Switch quantity interface description         |
|     | 7.11   | 1 Control parameter interface description        |
|     | 7.12   | 2 Communication parameters interface description |
|     | 7.13   | 3 Historical data interface description          |
|     | 7.14   | 4 Automatic balance interface description        |
|     | 7.15   | 5 User management interface description          |
|     | 7.16   | 5 System information interface description       |
| 8.  | E      | Basic function description48                     |
|     | 8.1    | Basic operation procedure                        |
|     | 8.2    | The function of over and under error detection   |
| 9.  | ļ      | Analysis and elimination of common faults        |
| 10. | ſ      | Maintenance, warranty50                          |
| App | pendix | x A51                                            |
|     |        |                                                  |

Shenzhen Geman Technology Co., LTD. All Rights reserved.

Without the permission of Shenzhen Geman Technology Co., LTD., no unit or individual may copy, disseminate, transcribe or translate into other language versions in any form or by any means.

As our products have been continuously improved and updated, our company reserves the right to modify this manual at any time without prior notice. For this purpose, please visit our website frequently for timely information.

The company's Web address http://www.szgmt.com

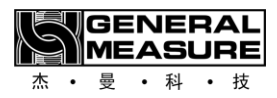

## 1. overview

AT-30T/AT-50T flow scale (bulk accumulation scale) is a scale specially developed for the needs of non-continuous automatic accumulation of weighing and flow statistics. The balance feeding mechanism uses the "motor" way to achieve multi-stage feeding, unloading for the cylinder drive way to achieve fast unloading. The product has the characteristics of high speed, high precision and wide range, and can be widely used in chemical industry, food, port and other industries that need bulk material measurement.

## 1.1 Product parameters, functions and characteristics

## 1.1.1 Product parameters

| Model specifications       | AT-30T                   | AT-50T                     |  |  |
|----------------------------|--------------------------|----------------------------|--|--|
| Electrical source          | AC220V±10%, 50/60Hz, 1KW | AC220V±10%, 50/60Hz, 1KW   |  |  |
| Quantitative range         | 5 to 30 t/h              | 10 ~ 60t/h                 |  |  |
| Weighing speed             | Max. 30 t/h              | Max 60t/h                  |  |  |
| Measuring bucket<br>volume | 55L                      | 86L                        |  |  |
| Operating temperature      | 0 to 40°C                | 0 ~ 40°C                   |  |  |
| Maximum humidity           | 90% R.H non-dew forming  | No condensation at 90% R.H |  |  |
| Air source                 | 0.4 ~ 0.6MPa 2m³/h       | 0.4 ~ 0.6MPa 2m³/h         |  |  |

## 1.1.2 Product function

- 1. Non-continuous automatic cumulative function.
- 2. Three speed (free blanking) feeding control.
- 3. Automatic zeroclearing function.
- 4. Process control parameter automatic correction function.
- 5. Cumulative and statistical functions.
- 6. Flow control function.

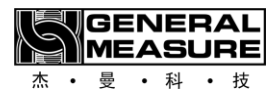

### 1.1.3 Product features

- 1. Intelligent: only set the target value, under the condition of ensuring accuracy, automatically adjust the optimal quantitative speed.
- 2. Simple installation: standard external interface flange, fast installation.
- 3. Data export: comes with USB interface, data record export more convenient.
- 4. Easy operation: 7 "/10" touch screen, Chinese and English display (optional).
- 5. Material: 304 stainless steel is used for the contact material part.
- 6. High speed and high precision: free blanking feeding is adopted, which is both fast and accurate.

## 1.2 Working principle

#### 1.2.1 Bulk scale pattern

The equipment receives the operation instruction and runs according to the set fast, medium and slow feeding mode, first fast feeding, then adding, and finally slow feeding; Then set the value, and finally discharge the material. Then the next feeding, so the cycle repeats. The weight is added up as each scale is completed.

#### 1.2.2 Flow scale pattern

#### **1.** When flow control is disabled:

1). Receiving mode: The working principle in this mode is consistent with that in bulk scale mode.

2). Delivery mode: Set delivery weight and cumulative weight are added on the basis of the bulk material scale. When the cumulative weight is greater than or equal to the delivery weight, the equipment will stop automatically after completion of work and pop-up window prompt.

#### 2. When the flow control function is open:

1). Receiving mode: on the basis of bulk material scale to increase the set target flow and unloading interval time, the equipment will automatically adjust to the appropriate opening and single scale target weight for weighing, receiving.

2). Delivery mode: on the basis of bulk material scale to increase the set flow control target value, target flow and unloading interval time, the equipment will

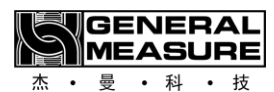

automatically adjust to the appropriate opening and single balance target weight for weighing. When the accumulated weight is greater than or equal to the delivery weight, the equipment will stop automatically after the completion of the work, and pop-up window prompt.

## 2. Precautions for safe use

## 2.1 Safe operation

Before installing and using the product, you should read the product manual carefully and let the professional debug the equipment

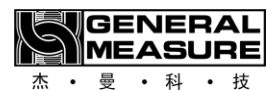

### 2.1.1 Basic safety instructions

- 2. The power supply used meets the requirements of this manual, and the grounding of the equipment meets the requirements.
- 3. Power and air sources should be turned off before starting cleaning, maintenance and repair.
- 4. Only use cleaners that are not damaging to mechanical and electrical equipment.
- 5. The mounting rack connected with this product should be firm and secure.
- 6. Please cut off the power and air supply when installing the metering bucket.
- 6. The metering bucket, the parts connected with the sensor and the sensor are not allowed to knock, overload and other damage to the sensor behavior.
- 7. No part of the body is allowed to extend into the equipment during use, and the scale body door has been firmly installed before use.
- 8. Machines packing materials harmful to human body should be cleaned after using special protective tools according to the existing regulations of the country where the machine is operated. For specific details, please contact the relevant local authorities.
- 2.1.2 Operating safety Instructions
  - 1. In order to avoid dangerous accidents, only one person is allowed to operate the machine, not many people at the same time.
  - 2. Only properly trained personnel can operate the machine.
  - 3. Before running the machine, the operator (or anyone responsible for operating the machine) must read and fully understand the operating instructions, especially the safety instructions and safety regulations.
  - 4. Before running the machine, the operator must check that the scale is working properly and that the machine is fixed and looks properly.
  - 5. In case of danger, please click the "emergency Stop" button on the main interface immediately or disconnect the main power supply immediately.
  - 6. For electrical and electronic systems, unauthorized modification, replacement or any other non-standard operations are not allowed; Any updates or alterations must be made by Germain.
  - 7. When maintaining the equipment, especially when entering the packaging area for maintenance, you must wear safety helmet and other protective devices.
  - 8. When getting on and off the maintenance platform, pay attention to your feet.

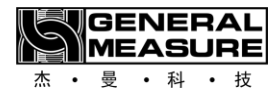

## 3.

## Product installation and

## transportation protection

## 3.1 Product overall appearance and organization introduction

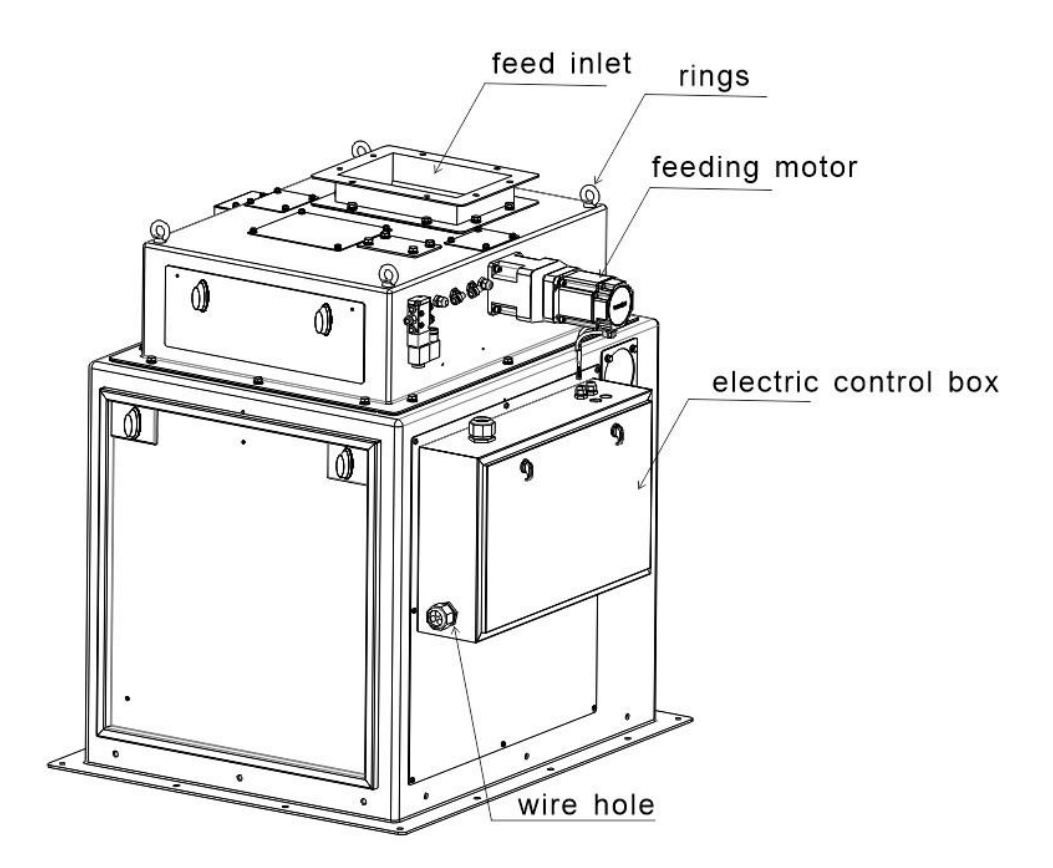

Figure 3-1 Overall appearance

Hanging ring: used to lift the device during installation.

**Feed port:** The material to be weighed enters the scale body.

Feeding motor: the main function of weighing is to control the feeding amount.

**Electric control box:** built-in circuit board and external signal connection, I/O control connection and power connection.

## 3.2 Installation conditions

## 3.2.1 Equipment installation basis, installation conditions

1. Temperature:  $-10^{\circ}40^{\circ}$ C.

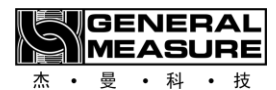

Humidity: not more than 90%R.H.

Power supply: AC110~260V, 50Hz/60Hz, about 500W.

4. Air source: 0.4~0.5MPa 1.2m<sup>3</sup>/h.

- 5. Installation plane: horizontal strong steel support frame.
- 6. Static electricity: Ensure the equipment is grounded reliably.

7 harmful radio waves: should be far away from wireless equipment and other powerful harmful radio waves source.

8. Electric and gas technical parameters meet and in place

3.3 Unpack and check

3.3.1 Open the box for inspection

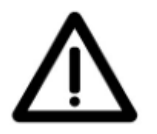

Please read this operation manual carefully before opening the box

1. Pay attention to the words and warning signs on the box before unpacking it.

2. Before opening the box, check whether the box is seriously squeezed and deformed during transportation. If the damage is serious, it is necessary to consider whether the equipment is damaged.

3. Read the packing list before unpacking, and proofread it after unpacking to avoid omissions.

4. After unpacking, check whether the connecting screws of the equipment are loose.

5. Before assembling the whole machine, check whether the metal hose is in good condition.

6. After unpacking the whole machine assembly, check whether the scale is normal and whether the movement of the moving parts is normal.

7. When debugging the whole machine after assembly, pay attention to whether the sealing of the part through which the material passes under the predetermined pressure is reliable. This check must be made before starting the machine.

## 3.3.2 Spare parts

1. Accessories: equipment side panel opening key, packing list, invoice, product specification and quality inspection certificate.

2. Unpack the box to check whether the accessories are matched and whether the equipment packaging is in good condition.

3. The original of Germain Technology Company must be used.

4. The company is not responsible for any loss caused by the use of other accessories.

If you have any questions, please contact us in time.

## 3.4 5. Product packaging and transportation protection

## 3.4.1 Packaging requirements

1 Single machine and double machine two kinds of packing cases.

2Using wooden box packing, can be stacked in two layers, GB/T4857.3 transport package basic test, static load stacking test method.

3To meet the anti-vibration requirements of long-distance road transportation, GB/T4857.7 transport package basic test, sine vibration (fixed frequency) test method.

## 3.4.2 Transport protection

- 1. Before transportation, remove the measuring bucket and buckle it upside down inside the scale body frame.
- 2. The lower flange of the equipment is fixed with nuts to the transport wooden box, and the discharge hopper is fixed.
- 3. Wrap wrap film around the outside of the equipment.

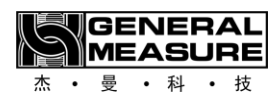

## 3.4.3 Installation of the packaging unit

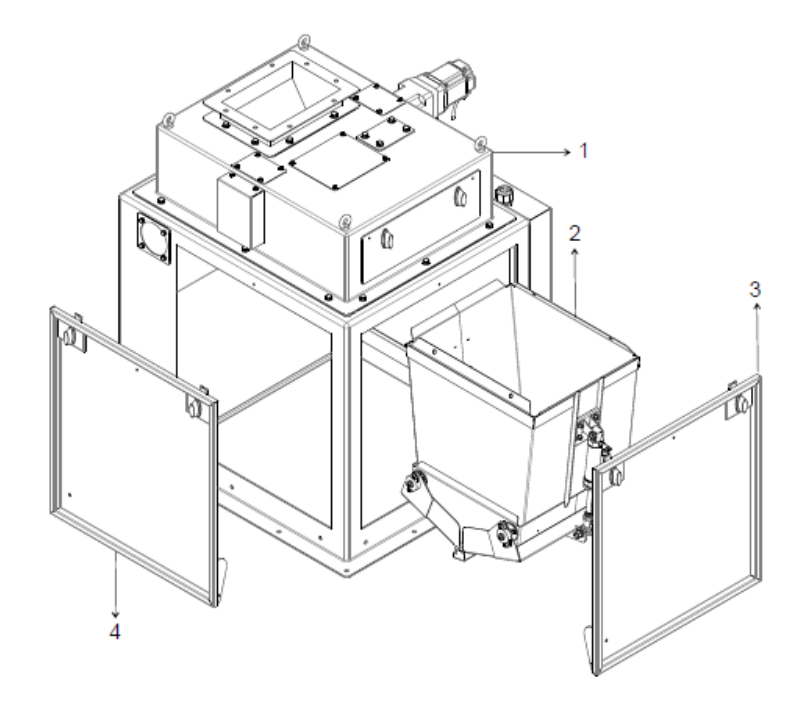

This product is for the purpose of not damaging the sensor during transportation. The measuring bucket is disassembled and inverted inside the scale body frame. After receiving the product, installation of the measuring bucket is required.

This product metering bucket adopts quick loading and quick unloading design. One person can complete the installation of the measuring bucket in 10 minutes.

As shown in the picture:

1. Open the scale frame door panel.

2. Loosen the fixing bolt of the measuring bucket.

3. Remove the measuring bucket from the scale body frame and turn it over to stand upright (as shown in the picture).

4. Insert the measuring bucket horizontally into the measuring bucket bracket (as shown by the arrow in the figure).

Note that the hypotenuse of the measuring bucket should jam the hypotenuse of the bracket.

Take care to prevent the discharge door from opening.

- 5. After insertion in place, align the holes and lock the four ring bolts.
- 6. Connect the discharge cylinder air pipe.
- 7. Install the door plate.

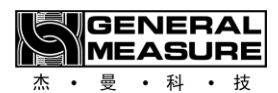

## 3.4.4 Requirements for equipment installation and maintenance

1. The operator must accept the company's skills training and safety education, and hold a job certificate.

2. The person responsible for operating the machine must read and fully understand this operating manual.

3. Operators must have short hair or long hair up, and clothing, shoes and hats should be easy to work with. Wear a safety helmet and insulated shoes when conducting testing or maintenance.

4. Operators must strictly follow the operating procedures and steps specified in the user manual.

5. Before lubrication, mechanical adjustment, maintenance and repair of the equipment, it is necessary to cut off the power supply, shut off the air source, release the residual pressure in the pneumatic pipeline, and put up warning signs at the electric control cabinet, power switch and air source valve.

6. The maintenance and repair of the air pressure system must be carried out under the condition of cut off the power and complete pressure relief.

7. The production line shall not be operated until all safety protection facilities are in place.

8. Do not touch the moving parts of the device after it has been energized.

9. Do not enter dangerous areas or cross the production line while it is running.

10. Prohibit irrelevant personnel to modify the wiring in the control cabinet, motherboard program, drive setting parameters.

11. The installation tool is reliable and safe, and the person operating the tool understands and appreciates the full safety requirements of the tool.

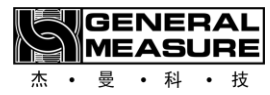

## 4. Product Dimensions

Product size unit: mm

## 4.1 AT-30T external dimensions

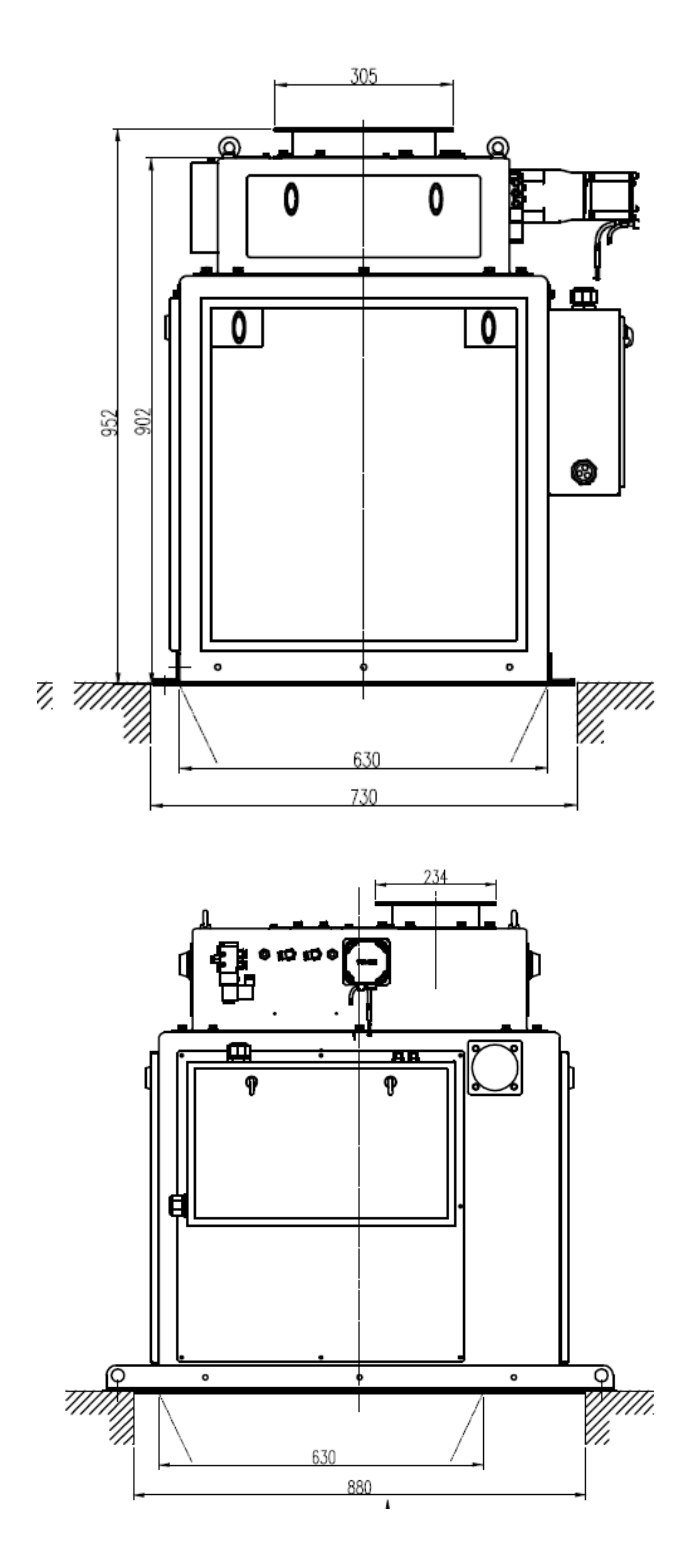

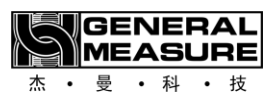

#### 让称重触手可及 Making Weighing More Accessible

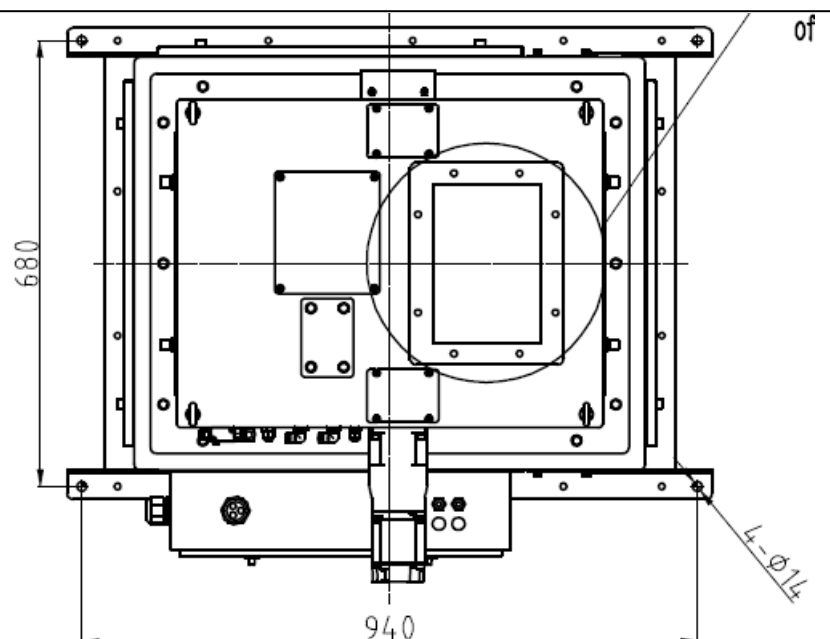

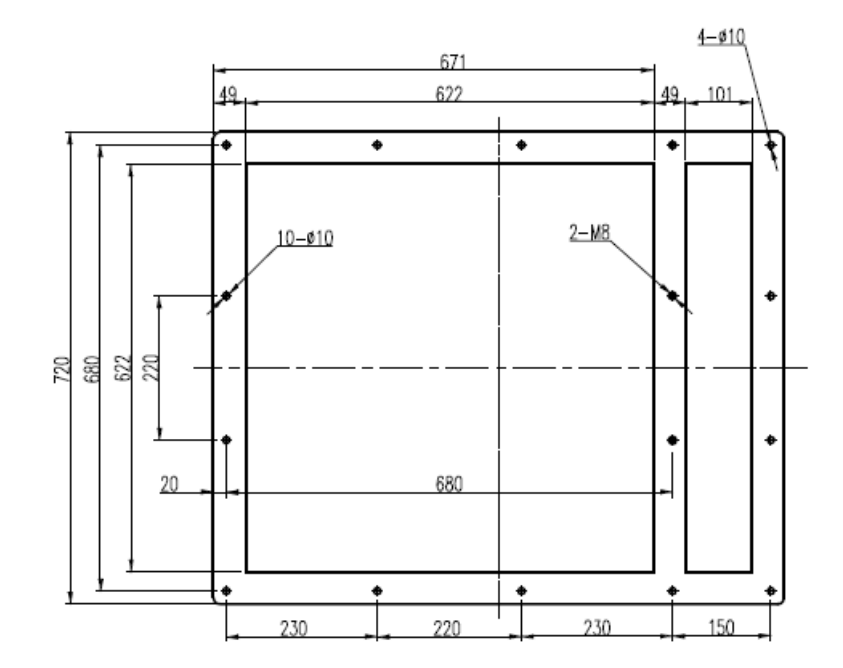

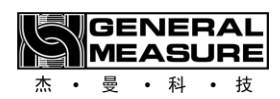

## 4.2 AT-50T outline dimensions

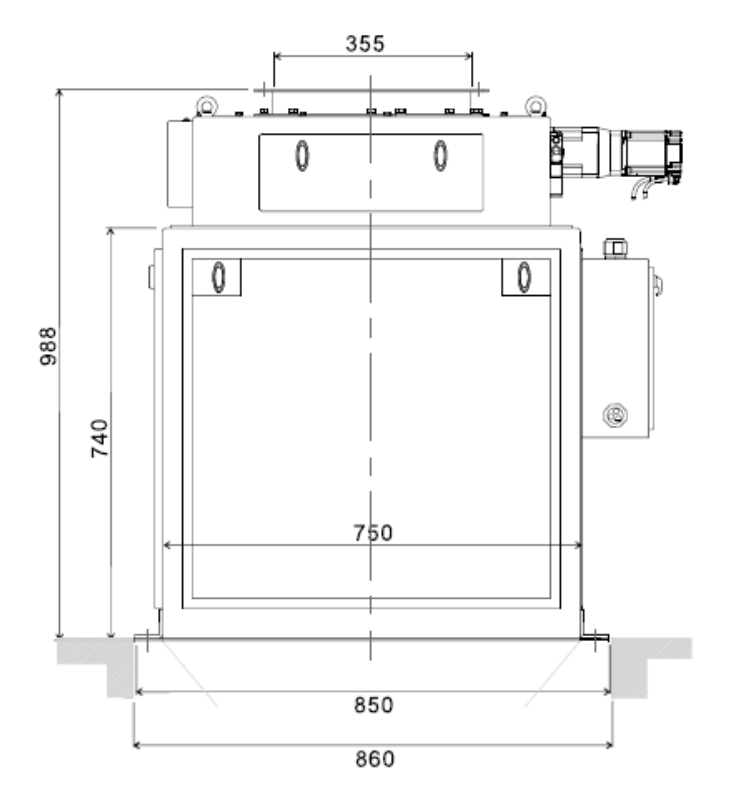

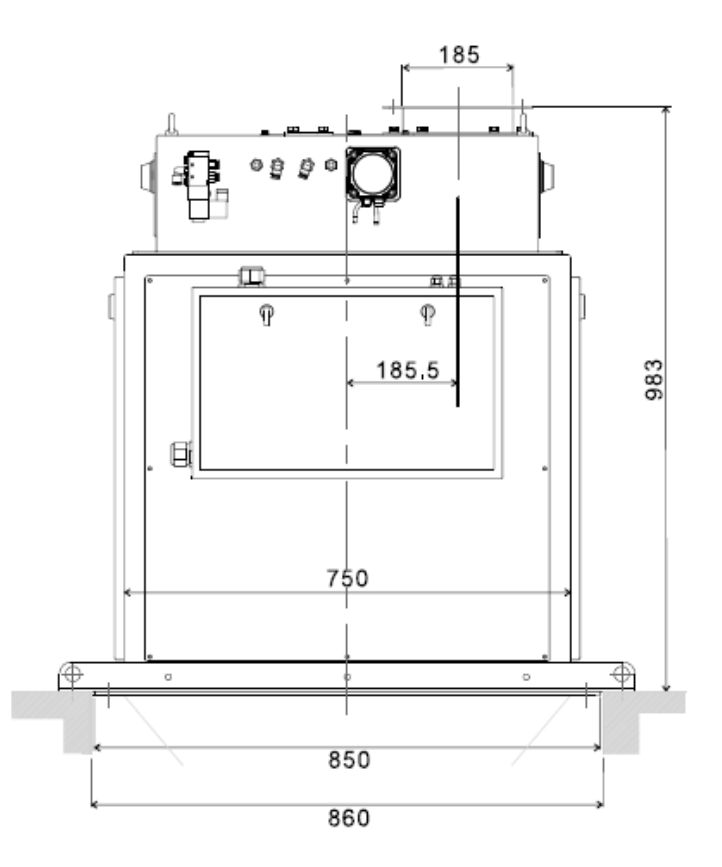

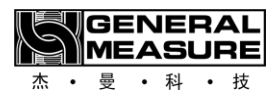

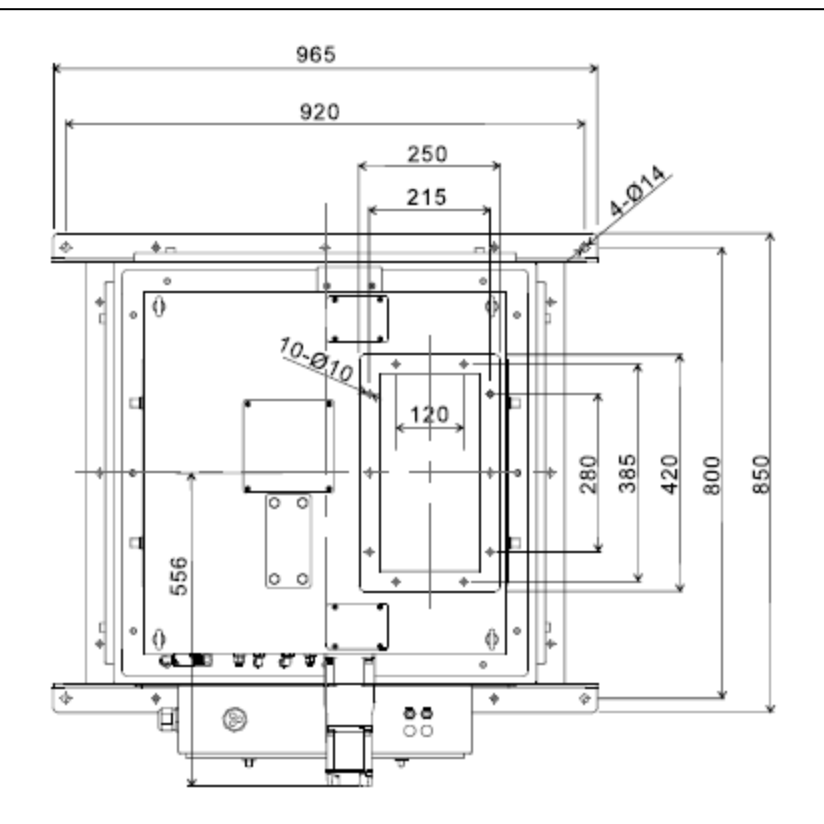

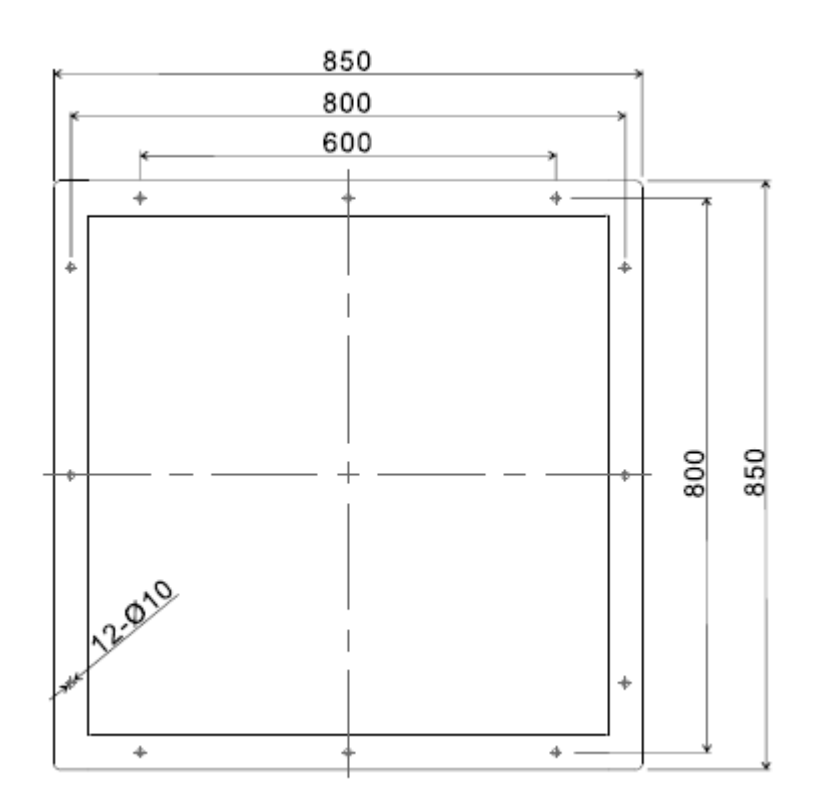

-13-

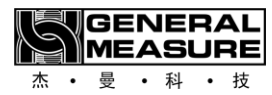

## 5. Electrical connections

## 5.1 Air source connection

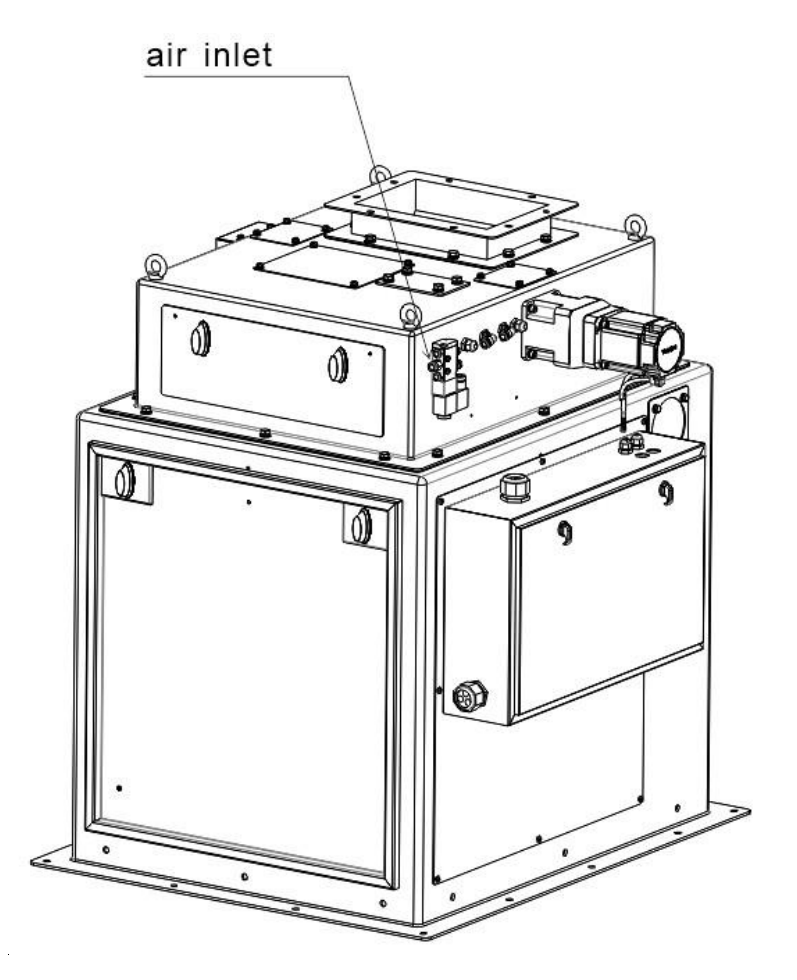

Air source inlet  $\varphi 6$  gas pipe, air source standard: 0.4~0.6MPa 2m<sup>3</sup>/h

## 5.2 Electrical connection

Plug the unit's single-wire 220V power supply into the field power outlet. The internal layout of the electric control box is shown in the figure below:

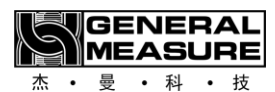

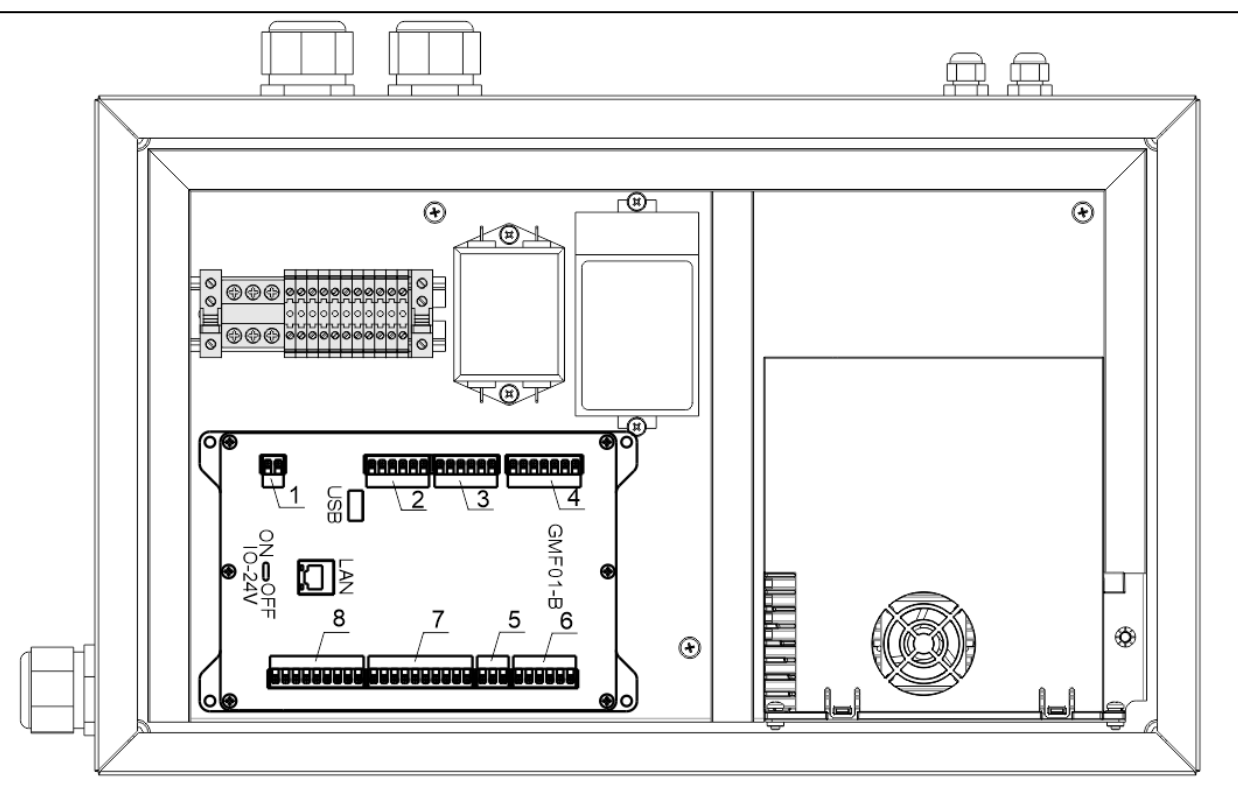

## 5.2.1 External interface definition

- 1: Power cord port, 24V power port of meter (24V+, 24V-).
- 2: motor control port 1, (M1\_24V+ : 24V positive, M1\_24V- : 24V negative, PU1: pulse, DR1: direction, ZT1\_1: charging motor in place, ZT1\_2: charging motor opening limit), can also be used as ordinary IO port, currently used as charging motor control.
- 3: Motor control port 2, currently used as ordinary IO port.
- 4: Sensor wire port, sensor wiring port (SHLD, EX+, EX-, SN+, SN-, SIG+, SIG-).
- 5: RS485 serial communication port. Serial port 1 (A1, B1, GND1) is generally used for local HMI communication.
- 6: two RS485 serial communication ports, serial port two (A2, B2, GND2) and serial port three (A3, B3, GND3), can be used for upper computer communication, all support Modbus communication.
- 7: Input port, 8 can be customized switch input interface (IN1, IN2, IN3, IN4, IN5, IN6, IN7, IN8), is low effective, the definition of each port can be selected by oneself.
- 8: output port, 8 switch output interface can be customized (OUT1, OUT 2, OUT 3, OUT 4, OUT 5, OUT 6, OUT 7, OUT 8), the definition of each port can be selected by oneself.
- USB: USB interface can be used for various data import and export.
- LAN: Network port for networking and data transfer.
- IO-24V: For internal use.

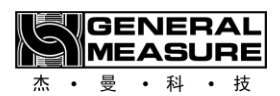

## 5.2.2 Wiring instructions for the switching quantity interface

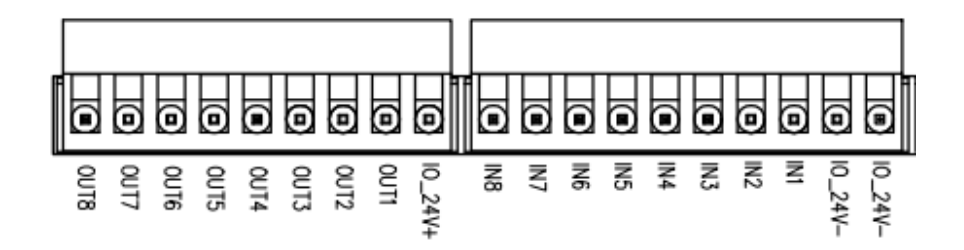

Switch quantity interface diagram

Switching quantity adopts photoelectric isolation mode. If the user needs to use the switching quantity interface, it needs to provide and access the DC24V power supply by itself. The switching quantity input is active at low level; Output takes transistor collector open output mode, each drive current up to 500mA.

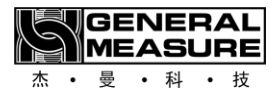

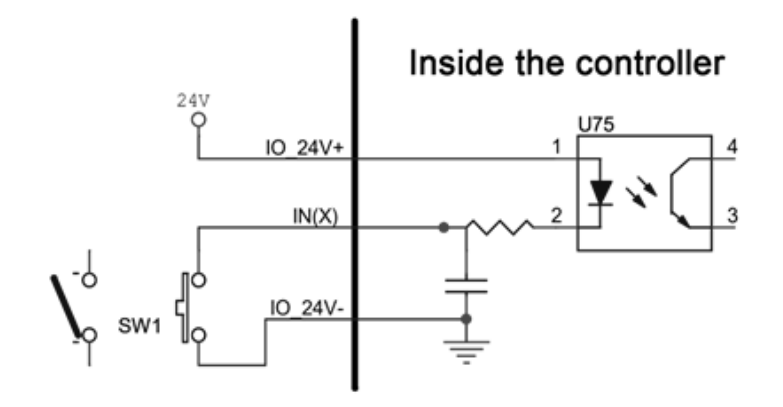

#### Schematic diagram of input interface

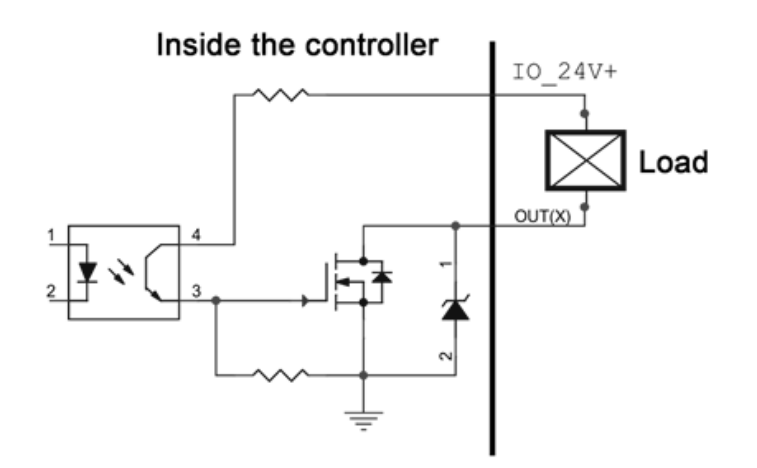

## Output interface schematic

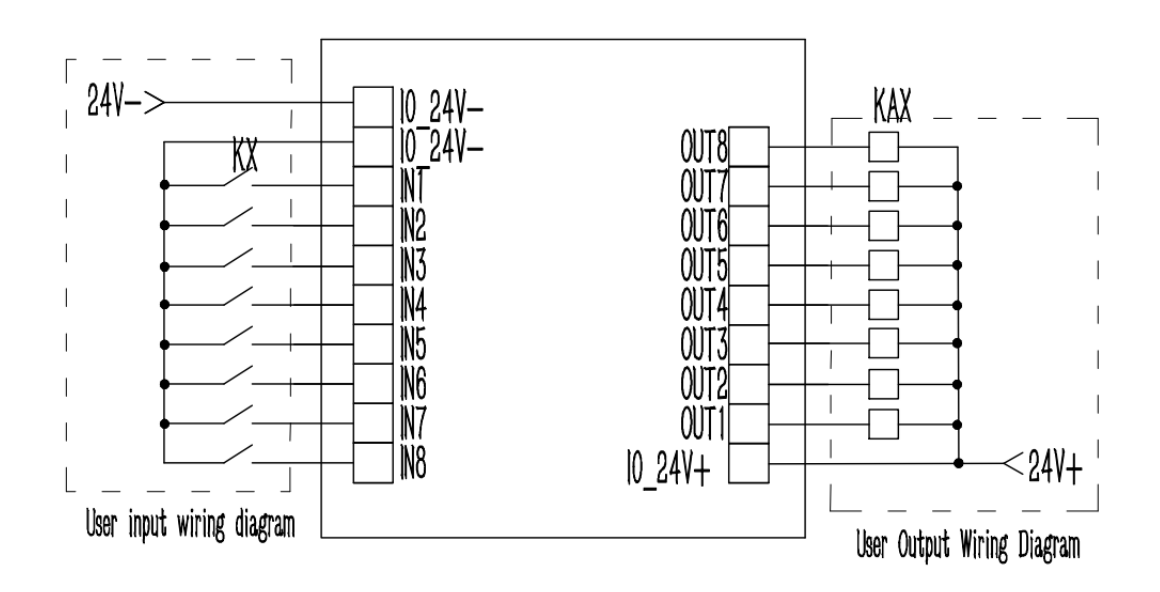

Schematic diagram of user input and output connection

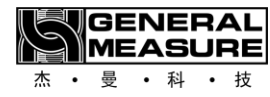

## 6. Modbus address table

The Modbus address table is detailed in Appendix A.

If the device is equipped with a 7-inch or 10-inch touch screen, read all the content in Chapter 7. If the device does not have a touch screen, you do not need to read Chapter 7.

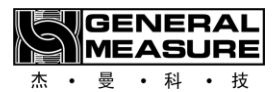

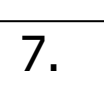

Operating Instructions for Touch Screen (Optional)

## 7.1 Login interface

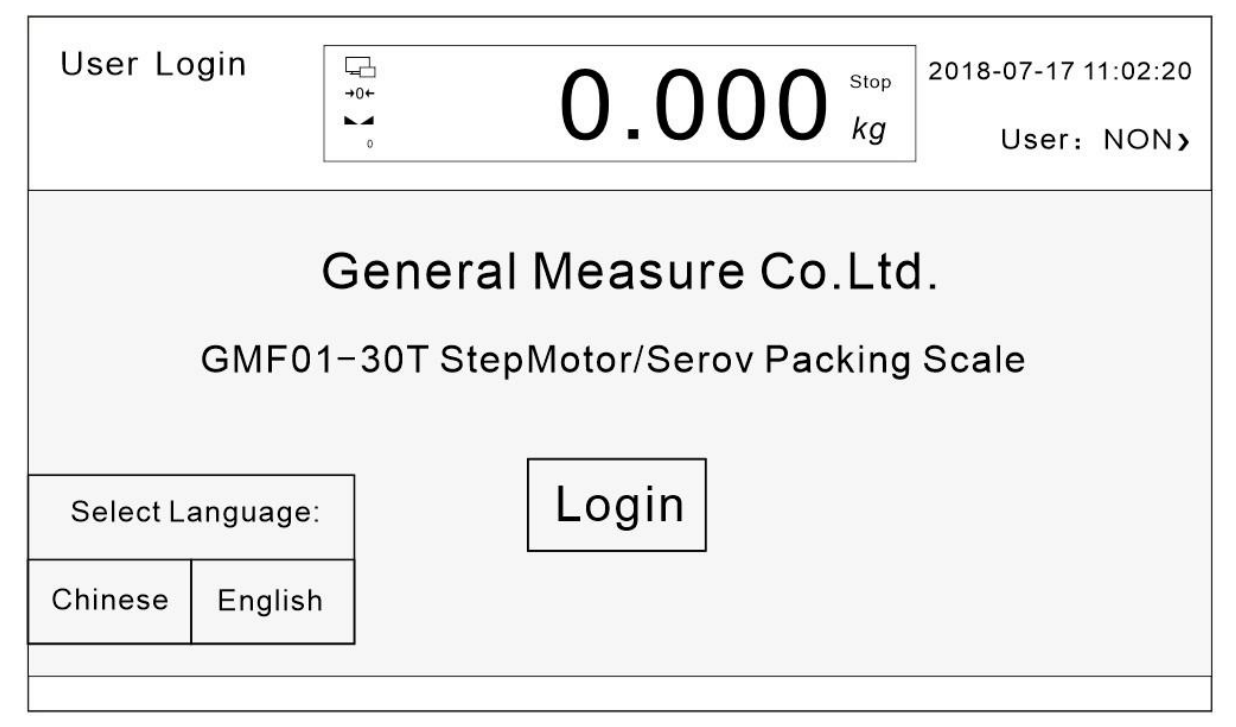

#### Interface Description: The interface is displayed after startup and before login.

Operating instructions for buttons and operation boxes (applicable to all operating interfaces of the device):

%

- 1. Setting Click this button to enter the parameter setting interface.
  - A
- 2. Auto Setting Click this button to enter the automatic scale adjustment interface.

3. Histroy Data Click this button to enter the historical data interface to view relevant data.

→0

4. Zeroing Click this button to perform a reset operation.

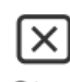

5. Stop Click this button to make the device emergency stop.

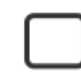

6. Stop Click this button to start and stop the device.

| GENERAL<br>MEASURE<br>杰 · 曼 · 科 · 技                         | 让称重触手可及<br>Making Weighing More Accessible |
|-------------------------------------------------------------|--------------------------------------------|
| 7. $\frac{0.300s}{10000000000000000000000000000000000$      | ify this value.                            |
| 8. RUN Click this type of operation box                     | x to select and set this definition.       |
| 9. Auto Feeding Click this type of operation box to perform | m corresponding operations.                |
| 10. Click this type of operation box to set the functions.  | opening and closing of corresponding       |
| / Provious Page                                             |                                            |

11. **Characteristics** Previous Page Click this type of operation box to switch pages.

## 7.2 Touch screen login permission description

| USERS: NON                                                                      | >    |                                                                                                    | AF-5K        |                                                                                                    |                  | 2018-0           | 07-17 11:02:39                                                                                               |
|---------------------------------------------------------------------------------|------|----------------------------------------------------------------------------------------------------|--------------|----------------------------------------------------------------------------------------------------|------------------|------------------|----------------------------------------------------------------------------------------------------|
| →0←<br>→0←<br>1987<br>FAST N<br><u>5.000kg</u><br><u>16001</u><br>Flux control: | User | Iogin<br>er login<br>er log |              | User password:<br>Logout way:  Online time<br>Online time: 0<br>User description:<br>Reserved for manufaturer<br>USB login Log | out () Idle time | eout<br>Afinutes | Running<br>kg<br>100900 BPH<br>Recipe<br>Setting<br>126 pcs<br>30.060 kg<br>26 pcs<br>30.060 kg<br>30.060 kg |
| →0←<br>Zeroing                                                                  |      | 🛠<br>Setting                                                                                                    | Histroy Data | X<br>End In/Out                                                                                                    | Ste              | op               | X                                                                                                    |

## Parameter description:

- 1: Login information, showing the level of the current logged-in user.
- 2: system date time, the date and time of the current system.
- 3: Device working status, current device status indication.
- 4: Weight display area, display the current weight and weight unit, if the weight overflow or sensor overflow, there will be text prompts in this area, such as: "positive weight overflow", "negative weight overflow" and so on.
- 5: Login user selection area, display all users currently available for selection.
- 6: User password input box, select the user account and enter the corresponding user password

Description of user name and password:

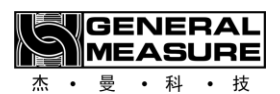

| User name  | User        | Password                                  | Permissions         |
|------------|-------------|-------------------------------------------|---------------------|
| Admin      | Admin       | 0                                         | Not available:      |
|            |             |                                           | calibrating         |
|            |             |                                           | scale/switching     |
|            |             |                                           | quantity/motor      |
|            |             |                                           | parameters, etc     |
|            |             |                                           |                     |
| Operator01 | Operator 01 | 1                                         | Do not: calibrating |
| Operator02 | Operator 02 | 2                                         | scale/switching     |
|            | Operator 03 | 3                                         | volume/motor        |
| Operator03 |             |                                           | parameters/system   |
|            |             |                                           | information, etc.   |
| Engineer   | Engineer    | Obtain the password from the manufacturer | Unlimited operation |
| Reserved   | reserve     | No action required by user                | User no action      |

For details, refer to section 7.1 "Buttons and Operation Frame Instructions".

## 7.3 Description of the Home Screen

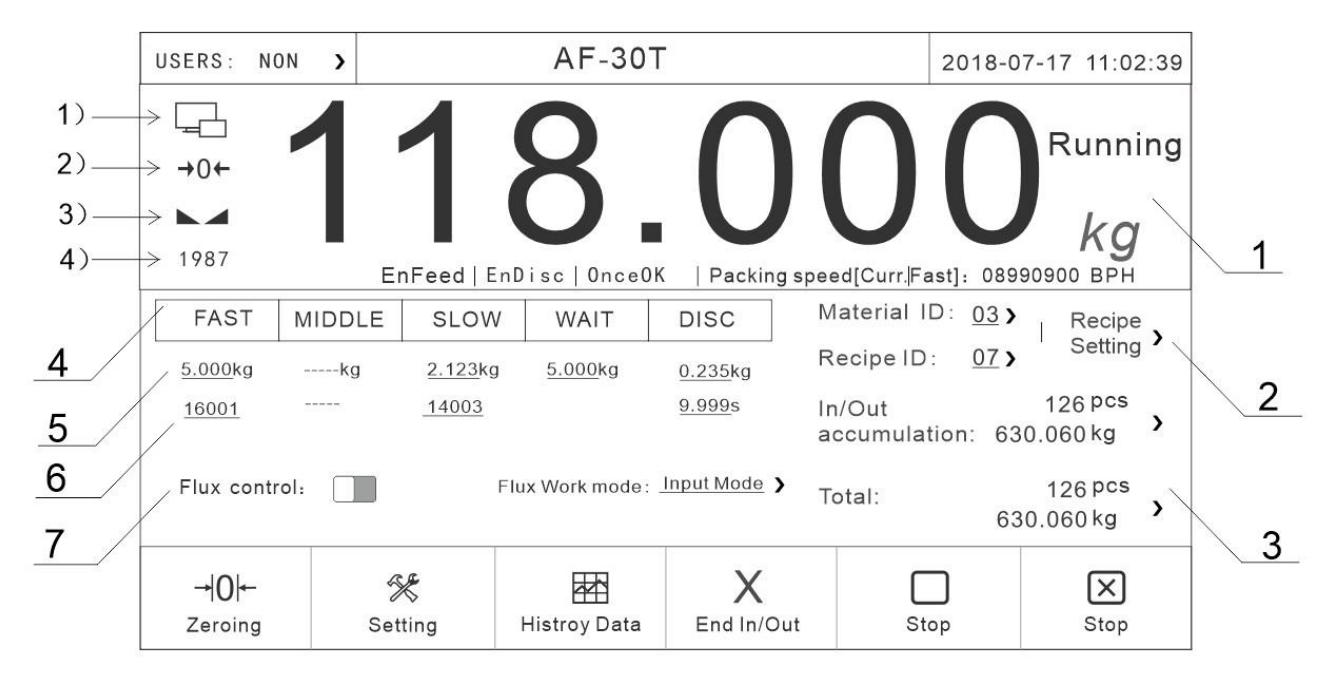

#### Parameter description:

GENERAL MEASURE 杰・曼・科・技

1. Current weight and equipment status, where:

- 1) Communication status. This icon is green when communication is normal.
- 2) Zero mark. When the current weight is zero, the icon is green.
- 3) Weight stabilization sign, when the current weight is stable, the indicating icon is green.
- 4) Opening mark, the opening of the current material door.

In addition, allow feeding, allow unloading, single completion, blocking, current flow, running or stop state display.

2. The current material number and formula number can be set, and the formula or material can be changed. Click the "Formula Setting" button on the right, and the current formula parameters can be modified.

3. For the accumulation of the current formula and the total accumulation, click the right button to clear the record data.

4. Each state of the device when it is running, when the device is stopped, the corresponding manual operation can be carried out (operation is invalid when it is running).

5. The setting of feeding cut-off advance value, target value and discharging time under the current formula.

6. Feeding door opening setting under the current formula.

7. Parameters related to the current working mode.

For details, refer to section 7.1 "Operation Instructions on Buttons and Operation Frames".

## 7.4 Parameter setting interface description

| Setting                                                   | .608 kg 2018-08-18 10:02:26 USER: engineer                          |  |  |
|-----------------------------------------------------------|---------------------------------------------------------------------|--|--|
| Work Parameters<br>Zeroing, digital filter, stable judgme | Communication Para.<br>Protocol,baud rate,format                    |  |  |
| Recipe Parameter<br>Target, Reserves, Steps               | History Data<br>Query, export, clear data                           |  |  |
| Capacity, calibration                                     | Auto Setting<br>Process parameter self-learning                     |  |  |
| °°°° I/O<br>√√√ Define,Test ►                             | Contraction     User Management       Password modification, logout |  |  |
| Control Parameters Frequency, Door Opening                | i System Information Version, Backup, Upgrade                       |  |  |

#### Sample interface

Parameter description:

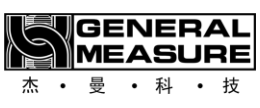

| parameter             | illustrate                                                                                                    |  |  |  |
|-----------------------|----------------------------------------------------------------------------------------------------|--|--|--|
| Working<br>parameters | basic parameters of the product can be set, such as zero clearance range, zero clearance time, unloading mode and so on.                                                                                                    |  |  |  |
| Recipe<br>Parameter   | can modify the current formula number, as well as the<br>parameter value of the current formula to modify, such as<br>modify the lead quantity, material door opening, unloading<br>time, etc.                                                                                                    |  |  |  |
| Auto Setting          | Can only set up the target and the scale number, click the start<br>after adjustment scale button, the equipment is up and running,<br>in setting the number of times to adjust the value of each<br>schedule, after completing the scale number, if meet the needs<br>of users, the user can press the save button, will automatically<br>adjust the data as the current formula value after the nc data, if<br>give up, The debugging data is restored to the factory default<br>data. |  |  |  |
| Control parameters    | parameters of the feeding motor can be set.                                                                                                    |  |  |  |
| Historical data       | You can query previous packing records on the historical data screen and export the packing records to a USB flash drive.                                                                                                    |  |  |  |
| Calibration<br>scale  | zero calibration, weight calibration, material calibration, and maximum range setting.                                                                                                    |  |  |  |
| I/O                   | Users can define and set the input quantity and output quantity according to their own requirements. The control board has 8 inputs and 8 outputs (for details, see 7.12 Switch Quantity Description).                                                                                                    |  |  |  |
| Communication         | the communication parameters of the product can be set. Serial port 1 is used to communicate with the                                                                                                    |  |  |  |

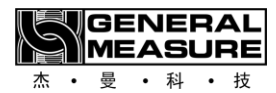

| parameters  | touch screen. The parameters cannot be modified, but can be        |  |  |  |
|-------------|--------------------------------------------------------------------|--|--|--|
|             | adjusted automatically through the serial port.Serial port 2 canbe |  |  |  |
|             | used as an external serial communication interface. The            |  |  |  |
|             | communication parameters can be set by oneself, but should be      |  |  |  |
|             | consistent with the communication equipment (see 7.10              |  |  |  |
|             | Communication Interface description for details).                  |  |  |  |
| User        | Switch user rights.                                                |  |  |  |
| management  |                                                                    |  |  |  |
|             | Displays the current touch screen software version and control     |  |  |  |
| System      | board software version. You can also update the control board      |  |  |  |
| information | program using the USB flash drive (for details, see 7.14 USB       |  |  |  |
|             | Flash Drive Upgrade Description).                                  |  |  |  |

For details, refer to section 7.1 "Operation Instructions on Buttons and Operation Frames".

## 7.5 Work parameter interface description

| Work Para.−1                                   | 1                  | .608 kg 2018-08-18 10:02:26 User : engineer >          |
|------------------------------------------------|--------------------|--------------------------------------------------------|
| Zeroing Range:                                 | <u>10</u> %        | Stable range/time: <u>1</u> d <u>0.300</u> s           |
| Auto Zero Interval:                            | <u>0</u>           | DigitalFilter<br>(Running) Feed: 7   Wait: 3   Disc: 8 |
| Additional Clear Nums<br>at sart:              | <u>3</u>           | Digital filter level[STOP] <u>9</u>                    |
| Delay Time for Zeroing:                        | <u>0.200</u> s     |                                                        |
| Automatic Zero<br>When powered on:             |                    | Add to Total When(M)Disc:                              |
| Zero Tracking<br>Range/Time: <u>1</u> d        | <u>0.200</u> s     |                                                        |
| Processing of<br>Zeroing failure: Waitin g for | stability >        | Result Holding:                                        |
|                                                | <b>〈</b> <u>HO</u> | ME Next Page >                                         |

## Example Work Parameter Interface

#### Parameter description:

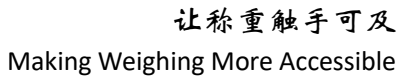

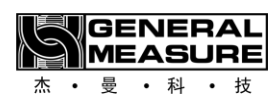

| parameter                                | illustrate                                                                                                    |  |  |  |
|------------------------------------------|----------------------------------------------------------------------------------------------------|--|--|--|
| Zeroing range                            | Zeroing range (1% to 20% of full scale).                                                                                                    |  |  |  |
| Automatic reset<br>interval              | During operation, the device automatically resets after completing the set number of packets.                                                                                                    |  |  |  |
| Start additional reset times             | After the device enters the operating state, the second scale starts<br>and continues to reset before feeding. The number of executions is<br>equal to the set value of this parameter. For example, if the start<br>additional reset times are 2, then after starting, the second and third<br>scales are all reset before feeding. |  |  |  |
| Zeroing additional<br>delay              | When it is necessary to reset (whether it is an automatic reset<br>interval or an additional reset), before resetting, the device<br>completes the pre feeding delay and after this delay, the reset<br>operation begins.                                                                                                    |  |  |  |
| Power on automatic reset:                | When the device is powered on, it automatically performs a reset operation.                                                                                                    |  |  |  |
| Zero point<br>tracking<br>range/time     | The zero point tracking range is optional from 0 to 9d. If it is 0, zero point tracking will not be performed. The zero point tracking time can be set from 0.001 to 9.999.                                                                                                    |  |  |  |
| Automatic<br>Zeroing Failure<br>Handling | The handling method after automatic cleaning failure, including:<br>next package cleaning, three package failure suspension,<br>continuous stabilization, and immediate suspension.                                                                                                    |  |  |  |
| Stability<br>range/time:                 | The stability range is optional from 0 to 99d. If the change in weight within the stability time does not exceed the stability range, it is considered stable. Otherwise, it is considered unstable.                                                                                                    |  |  |  |
| Operation filtering                      | The filtering level used during operation, ranging from 0 to 9 levels, can be divided into three situations: feeding, constant value, and unloading. The larger the value, the better the filtering effect, but the greater the lag.                                                                                                 |  |  |  |

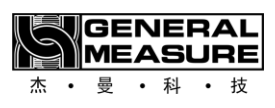

| Stop filtering<br>level:                     | The filtering level used in the stop state, ranging from 0 to 9 levels.<br>The larger the value, the better the filtering effect, but the greater the lag.                                                                                                    |
|----------------------------------------------|----------------------------------------------------------------------------------------------------|
| When manually<br>unloading, the<br>packaging | Accumulated manual unloading: weight is included in the accumulation.                                                                                                    |
| Fixed value<br>weight<br>maintenance         | weight display remains unchanged until the unloading is completed.                                                                                                    |
| Feeding timeout<br>time                      | Feeding timeout, even if the amount is not enough, immediately end the feeding, and set the value directly (set 0 do not use this function!) )                                                                                                    |
| Unloading mode                               | divided into two modes: time controlled unloading and zero zone<br>delayed unloading. The former is to close the unloading door when<br>the unloading time is reached, while the latter is to start the "delay<br>after unloading to zero zone" when the weight is less than the zero<br>zone value. When the delay time is reached, the unloading door is<br>closed. |
| Delay after<br>unloading to the<br>zero zone | When the weight of the material reaches the zero zone value, delay the time to close the unloading door.                                                                                                    |
| Unloading<br>timeout time                    | If the unloading process exceeds the set time, the device will prompt<br>a unloading timeout alarm message and automatically return to the<br>stop state.                                                                                                    |
| Fixed value<br>mode                          | divided into two modes: time fixed value and stable value judgment.                                                                                                    |
| Fixed value<br>timeout time                  | If the fixed value is not completed within this time, it enters the fixed value timeout processing.                                                                                                    |

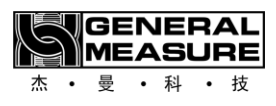

| Fixed value<br>timeout<br>processing                                              | You can choose to not pause the timeout alarm, only pause the three guarantees alarm, continue to alarm and wait for stability, and continue to alarm and pause.                                                                                                    |
|-----------------------------------------------------------------------------------|----------------------------------------------------------------------------------------------------|
| Over range<br>feeding protection                                                  | zero point (plus the part that has been cleared from zero) and has a<br>large weight. If it is equal to 1.2 times the upper limit of the<br>quantitative range, it enters an overrange protection state. This<br>function can prevent the occurrence of a situation where the weight<br>is displayed as small but has actually overflowed after clearing the<br>larger weight to 0. |
| Operating<br>frequency of<br>discharge motor                                      | Working frequency of discharge motor, initial value: 10; Range: 1-50<br>Unit: kHz (discharge machine Available when the construction type<br>is servo motor)                                                                                                    |
| Starting<br>frequency of<br>discharge motor                                       | Starting frequency of discharge motor, initial value: 5; Range: 1-50<br>Unit: kHz (discharge mechanism<br>Available when the type is servo motor)                                                                                                    |
| Unloading door<br>closing timeout                                                 | During operation, if the unloading door is not detected to be closed<br>in place within this time, it is judged that the unloading door has<br>exceeded the limit Time. Initial value: 3; Range: 0.0~9.9. Unit: s<br>(discharge mechanism type is servo electric) Available during<br>machine hours)                                                                                |
| The discharge<br>motor closes the<br>door to replenish<br>the number of<br>pulses | The number of pulses that go forward after triggering the signal to close the door in place                                                                                                    |
| Flow scale mode                                                                   | There are both receiving and shipping modes to choose from.                                                                                                    |
| The length of the flow window sample                                              | Calculate the flow rate with the set packet number data, range: 1~6.                                                                                                    |
| When you switch<br>the receiving and<br>shipping mode,                            | When you change a recipe or a shipping and receiving mode, the Accrual and Total Amount functions are automatically cleared.                                                                                                    |

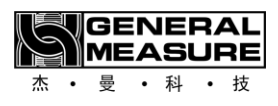

| the cumulative<br>and total amount<br>of receiving and<br>shipping are<br>automatically<br>cleared |                                                                                                    |
|----------------------------------------------------------------------------------------------------|----------------------------------------------------------------------------------------------------|
| You must<br>manually clear<br>the receipt-and-<br>delivery accrual<br>at start-up                  | The Accrual and Receipts feature enable switch must be manually cleared at startup.                                                                                                    |
| The target value<br>is adjusted in real<br>time                                                    | It means that after this switch is turned on, the program will adjust<br>the sampling length in real time according to the target value to<br>automatically correct and adjust the target value, and this function is<br>aimed at the real-time control of the total amount of shipments.                                                            |
| The target value<br>adjusts the<br>sample length in<br>real time                                   | Calculate the flow rate with the set packet number data, range: 1~6.                                                                                                    |
| Insufficient flow alarm switch                                                                     | Turn on this switch to enable the insufficient traffic alarm.                                                                                                    |
| Statistics on the<br>number of<br>insufficient traffic<br>alarms                                   | Statistics on the number of insufficient traffic alarms.                                                                                                    |
| The cumulative<br>preset value for<br>receiving and<br>shipping                                    | When the cumulative weight of the receipt and delivery is greater<br>than or equal to the preset value of the cumulative value of the<br>receipt and delivery, the output is valid. The receiving and shipping<br>process continues. When the receipt and delivery are completed,<br>there is an output of the receipt and delivery of the delivery. |
| Scale                                                                                              | Set the function for the manufacturer, not for the engineer user                                                                                                    |

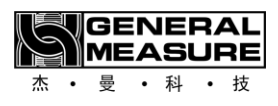

| specifications,<br>vibrating plate,<br>motor type                          |                                                                                                    |
|----------------------------------------------------------------------------|----------------------------------------------------------------------------------------------------|
| Feeding switch output mode                                                 | Stand-alone, combinatory. The independent is only effective in fast plus, and the combination is fast plus medium plus slow plus                                                        |
| Type of feeding<br>mechanism                                               | Pneumatic and servo motors are optional                                                                                                    |
| Charging motor<br>type                                                     | There are stepper motor-shaft drive, servo motor-shaft drive, and stepper motor-connecting rod options                                                                                  |
| The starting<br>frequency of the<br>charging motor                         | Initial value: 5; Range: 1~50 units: kHz                                                                                                    |
| The working<br>frequency of the<br>charging motor                          | Initial value: 10; Range: 1~50 units: kHz                                                                                                    |
| The timeout<br>period for the<br>charging power<br>to shut off the<br>door | During operation, if the feeding door is not detected in place during<br>this time, it is judged that the feeding door is overclosed Time. Initial<br>value: 3; Range: 0.0~9.9. Unit: s |
| Power-On<br>Initialization<br>Motor Delay<br>(42S)                         | It is only used for use with Siemens servos                                                                                                    |
| Type of discharge mechanism                                                | Pneumatic and servo motors are optional                                                                                                    |
| The working<br>frequency of the<br>discharge motor                         | Discharge motor working frequency, initial value: 10; Range: 1~50<br>Units: kHz (Unloader Available when the structure type is servo<br>motor)                                          |

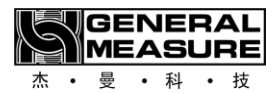

| The starting<br>frequency of the<br>discharge motor                                     | Discharge motor starting frequency, initial value: 5; Range: 1~50<br>Units: kHz (Discharge mechanism Available when the type is servo<br>motor)                                                                                                    |
|-----------------------------------------------------------------------------------------|----------------------------------------------------------------------------------------------------|
| When the<br>discharge motor<br>closes the door<br>and times out<br>space                | During operation, if the discharge door is not detected in place<br>during this time, it is judged that the discharge door is overclosed<br>Time. Initial value: 3; Range: 0.0~9.9. Unit: S (The type of<br>discharging mechanism is servo electric.)Machine time available) |
| The discharge<br>motor opens the<br>door to replenish<br>the pulse Number<br>of punches | The number of pulses that go forward after triggering the signal to close the door in place                                                                                                    |

For details, please refer to section 7.1 "Operation Instructions on Buttons and Operation Frames".

7.6 Recipe parameter interface description

| Rec. Para1         | →0+<br>► 0      | 0                       | .000 <sup>Runing</sup> kg | 2018-08-18 10:12:26<br>User:engineer > |
|--------------------|-----------------|-------------------------|---------------------------|----------------------------------------|
| Target:            |                 | <u>5.000</u> kg         | Recipe ID:                | 09>                                    |
| Fast<br>Remains:   | <u>3.800</u> kg |                         | Fast Steps:               | 16001                                  |
| Middle<br>Reserve: | kg              | Automatic<br>adjustment | Middle Steps:             |                                        |
| Slow Reserve:      | <u>0.038</u> kg |                         | Slow Steps:               |                                        |
| Disc Mode:         | Time C          | ontrol Disc 🗲           |                           |                                        |
| Disc Delay Time:   |                 | 0.200s                  | Waitting Time:            | <u>0.800s</u>                          |
| Near zero value:   |                 | 0.500kg                 | Multiple Disc Nums:       | 00                                     |
|                    |                 | < HC                    | DME                       | Next Page >                            |

## Example Recipe Parameter Interface

## Parameter description:

| parameter | illustrate |
|-----------|------------|
|           |            |

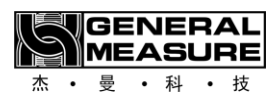

| Target value                 | A quantitative weight is required.                                                                                                    |
|------------------------------|----------------------------------------------------------------------------------------------------|
| Fast acceleration advance    | During the quantitative process, if the weighing value is ≥ the target value - fast acceleration advance, the fast acceleration will be turned off. |
| Intermediate plus<br>advance | During the quantitative process, if the weighing value is ≥ the target value - intermediate plus advance, the intermediate plus will be turned off. |
| Drop value                   | During the quantitative process, if the weighing value is ≥ the target value - drop value, the slow acceleration will be turned off.                |
| Unloading mode               | Time controlled unloading or zero zone delayed unloading can be selected.                                                                           |
| Unloading time               | The unloading signal output stops after this time.                                                                                                  |
| Zero zone value              | During the quantitative process, if the weighing value is less than or equal to the zero zone value, the unloading delay timer will be activated.   |
| Recipe Number                | The number of the current recipe.                                                                                                    |
| Quick feeding<br>opening     | No setup required                                                                                                    |
| Medium opening               | No setup required                                                                                                    |
| Slow feeding opening         | No setup required                                                                                                    |
| Discharge<br>opening         | No setup required                                                                                                    |
| Fixed value time             | The time to determine the weight after the feeding is completed.                                                                                    |
| Combination                  | This is a reserved parameter, and the current device does not support the multi scale combination function.                                         |
GENERAL MEASURE 杰・曼・科・技

| times                      |                                                                                                    |
|----------------------------|----------------------------------------------------------------------------------------------------|
| Delay T1 before<br>feeding | At the beginning of the quantitative process, the feeding process only starts after a delay T1 time; |
| Flow control               | The flow control function enables the switch.                                                        |
| Target traffic             | Here you can set the target traffic value.                                                           |
| Maximum flow<br>rate       | Here you can set the maximum flow value.                                                             |
| Discharge interval         | This time is the time between the two discharge actions.                                             |

For specific operation methods, please refer to section 7.1 "Operation Instructions on Buttons and Operation Frames".

7.7 Calibration scale interface description

| Calibration<br>Calibration 5                                                                                                    | <b>.000</b> kg 2018-08-18 10:12:26 User: engineer>                                                               |
|----------------------------------------------------------------------------------------------------|----------------------------------------------------------------------------------------------------|
| Unit: ["kg" only] kg >                                                                                                    | Decimal point: 0.000 >                                                                                           |
| Minimum Division:<br>[1d=0.001kg] 01 >                                                                                                    | Capacity: <u>15.000</u> kg                                                                                       |
| Over Capacity mode: Cap*120% >                                                                                                    |                                                                                                    |
|                                                                                                    |                                                                                                    |
| Step 1: Confirm that the hopper is empty and the discharge door is closed, Wait for the indication to be stable, click the buton to complete the clibration! | Step 2: Add standard weight, wait until the display is stable,<br>Input the actual weight, and click the button! |
|                                                                                                    | Weight-mV: <b>8.000</b> mV Weight                                                                                |
| Output-mV:                                                                                                    | Weight: <u>3.000</u> kg                                                                                          |
| K HON                                                                                                    | ME <u>Calibration with materrials</u> >                                                                          |

Sample interface

**Parameter description:** 

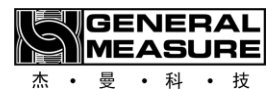

| parameter                 | illustrate                                                                                                    |
|---------------------------|----------------------------------------------------------------------------------------------------|
| Unit                      | The fixed value is kg                                                                                                    |
| Minimum score             | 1 2 5 10 20 50 Optional.                                                                                                    |
| Display mode of overrange | there are three options: when the current weight is greater than:<br>maximum range + 9D, maximum range *120%, and maximum range<br>*150%, the device will prompt weight overflow. |
| Decimal point             | fixed value 0.000, that is, three decimal places after the decimal point.                                                                                                    |
| Maximum range             | maximum range of the device (do not set it to more than 20.00kg).                                                                                                    |

For details, see section 7.1 "Operation Instructions on Buttons and Operation Frames".

### 7.8 Steps for weight calibration

1. Zero point calibration: empty the hopper and close the discharge door. Click "Zero point Calibration" when the weight is stabilized. During the calibration process, the weight display area above will display the calibration result. After successful calibration, it will show stability.

2, Gain calibration: Add the weight on the weighing mechanism, after the weight is stable, click the weight weight input box, enter the weight of the weight, click "weight calibration", the upper weight display area in the calibration process will also display the calibration result. After successful calibration, the weight displayed in the weight display area is the weight of the input weight. Otherwise, gain calibration fails, try again.

For details, refer to section 7.1 "Buttons and Operation Frame Instructions".

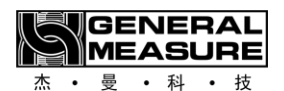

## 7.9 Steps of material balancing

| Calibration<br>with materials<br>< Parameters Setting                                                                                                    | ÷÷- <b>5</b>                                                                                                    | .000                                                                                      | D stop kg User                                   | -09-26 10:02:26<br>: engineer <b>&gt;</b> |
|----------------------------------------------------------------------------------------------------|----------------------------------------------------------------------------------------------------|-------------------------------------------------------------------------------------------|--------------------------------------------------|-------------------------------------------|
| Step1:                                                                                                    | unit for the NAV ( up has to                                                                                                    | 12                                                                                        | 2 000                                            | Zero                                      |
| The indication should return                                                                                                    | to zero.                                                                                                    |                                                                                           |                                                  | Calibration                               |
| Step2:<br>Click "automatic feeding"[by targ<br>Start charging.(please make sure<br>before automatic charging,The w<br>it may be filled with overflow,etc)<br>is stable,click"record weight" to s<br>Bag claming and unloading.weig<br>the weight of the double scale (p | et value]or "(M)Fast"[by time],<br>e the weight has been calibrated<br>reight is roughly accurate,otherwise<br>Wait until the weight indication<br>ave the current displayed vaule<br>h on the standard scale to obtain<br>ay attention to peeling) | Target: <u>5.000</u> kg<br>Auto Feeding<br>Udfeeding<br>(M) Feeding<br>TIME: <u>1.0</u> s | Current Weight:<br>1.000kg<br>Save the<br>weight | (M) Disc                                  |
| Step3:<br>Input the weight of the weigher,<br>and the controller will automatic<br>Calbration as the weight of the so                                                                                                    | click "automatic feeding",<br>ally Record the weight<br>cale                                                                                                    | Standard<br>weight:                                                                       | <u>3.000</u> kg                                  | Calibration<br>with materials             |
| K Weight (                                                                                                    | Calibration                                                                                                    | ME                                                                                        |                                                  |                                           |

#### Sample interface

1, zero calibration: The method is the same as the zero calibration of the weight calibration scale.

#### 2. Gain calibration:

A. Use "automatic feeding" (automatically run a scale according to the current formula target value) or "manual feeding" (click once to start fast feeding, click again to close fast feeding), stop feeding and wait for the weight to stabilize, click "Record weight" to save the current displayed value.

b. After placing the pre-prepared bag or container at the discharge port, click "Manual discharge" to unload all the materials in the hopper into the bag or container, and weigh the materials in the bag or container (pay attention to removing the weight of the bag or container).

c. Click the input box of "double weighing weight", enter the material weight obtained by double weighing and click "Material Calibration" for calibration, wait for the calibration to succeed, if not, retry step c. After successful weight calibration is completed, exit the menu.

Refer to section 7.1 "Operation Instructions for Buttons and Operation Frames" for specific operation methods.

GENERAL MEASURE 杰・曼・科・技

# 7.10Switch quantity interface description

| I/O-1:Input                                                                                                    | s Setting °   | 0            | .000 <sup>Runing</sup> 2018-0<br><i>kg</i> User: | 08-18 10:12:26<br>engineer > |
|----------------------------------------------------------------------------------------------------|---------------|--------------|--------------------------------------------------|------------------------------|
| Port                                                                                                    | Define        | Status       | Port Define                                      | Status                       |
| IN01 S                                                                                                    | START         |              | IN05 undefined                                   |                              |
| IN02 E                                                                                                    | mergency Stop |              | IN06 undefined                                   |                              |
| IN03 C                                                                                                    | Clear alarm   |              | IN07 undefined                                   |                              |
| IN04 ur                                                                                                    | ndefined      |              | IN08 undefined                                   |                              |
| OUT       ①       ②       ④       ⑤       ⑥       ⑦       ⑧       I/O Signal Test:       I/O Signal Test:         PWM1       PU       DR       ZT)       ZT2       PWM2       PU       DR       ZT1       ZT2 |               |              |                                                  |                              |
|                                                                                                    |               | < <u>HOI</u> | ME                                               | Next Page >                  |

# Example Switching Quantity interface

#### Parameter description:

| parameter | illustrate                                                                                                    |
|-----------|----------------------------------------------------------------------------------------------------|
|           | Input ports (IN01, IN02, IN03, IN04, IN05, IN06, IN07, IN08) can be customized by customers                                                                                                    |
|           | (PWM1-ZT1_1, PWM1-ZT1_2) is fixed as the photoelectric signal of the motor in place; Input Port                                                                                                    |
| Input     | (PWM2-ZT2_1, PWM2-ZT2_2) is a universal switching value, where                                                                                                    |
|           | PWM2-ZT2_ 1 has been set as servo alarm by default, PWM2-ZT2_                                                                                                    |
|           | 2 Customizable by customers<br>(When the corresponding PWM port function is set to motor control,<br>PWM1-ZT1_1, PWM1-ZT1_2, PWM2-ZT2_1, and PWM2-ZT2_2 are<br>fixed as motor in position photoelectric and cannot be set. When set<br>to switch value, they are used as ordinary input ports) |
|           | (OUT01, OUT02, OUT03, OUT04, OUT5, OUT6, OUT7, OUT8) can be customized by customers                                                                                                    |
| Output    | (DR1, PU1) is the direction signal and pulse signal of the motor; The output ports (DR2, PU2) are general-purpose switching variables, The default setting for DR2 is slow acceleration, while the default setting for PU2 is unloading                                                        |

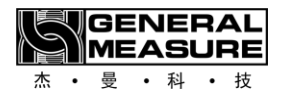

|            | (DR1, PU1, DR2, and PU2 are fixed to the motor direction and pulse when the corresponding PWM port function is set to motor control) |
|------------|----------------------------------------------------------------------------------------------------|
|            | Impulse output, cannot be set. When set to a switching value, as a normal input port)                                                |
| Switching  | After being turned on, you can test whether the corresponding                                                                        |
| Value test | switching value signal is normal.                                                                                                    |

For specific operation methods, please refer to section 7.1 "Operation Instructions on Buttons and Operation Frames".

### Input terminal definition:

| Port number | Initial value | Custom list                                                       |
|-------------|---------------|-------------------------------------------------------------------|
|             |               | IOO: Undefined                                                    |
| IN1         | 1             | I01: Start                                                        |
|             |               | IO2: Emergency stop                                               |
| IN2         | 2             | <b>I03</b> : Stop                                                 |
|             |               | <b>IO4</b> : Charging stepper motor origin (close door to         |
| IN3         | 5             | Bit level)                                                        |
|             |               | <b>I05</b> : Feeding allowed                                      |
|             |               | <b>I06</b> : Discharge allowed                                    |
| IN4         | 6             | <b>I07</b> : Clear alarm                                          |
|             |               | <b>I08</b> : Hold                                                 |
| IN5         | 0             | <b>I09</b> : Open/close discharge door [original manual discharge |
|             |               | Function, switch unloading output state]                          |
| TNO         | 0             | I10: Manual unloading                                             |
| IN6         |               | I11: Manual slow loading                                          |
|             |               | I12: Add manually                                                 |
| IN7         | 0             | <b>I13</b> : manual fast add [press fast add opening to open      |

GENERAL MEASURE 杰・曼・科・技

|        |    | Door]                                                                      |
|--------|----|----------------------------------------------------------------------------|
| IN8    | 0  | <b>I14</b> : Manual clearing [Open at maximum opening                      |
|        | 4  | Door]                                                                      |
| ZT1_1  |    | <b>I15</b> : Start/stop (Double edge: effective edge,                      |
|        |    | Start; Invalid edge, stop)                                                 |
|        |    | <b>I16</b> : Start/Emergency Stop (double edge)                            |
| ZT1_2  | 24 | <b>I17</b> : Manual discharge (double edge)                                |
|        |    | <b>I18</b> : Manual slow loading (double edge)                             |
| 7770 1 | 01 | <b>I19</b> : Manual addition (double edge)                                 |
| Z12_1  | 31 | <b>I20</b> : Manual quick add (double edge)                                |
|        |    | <b>I21</b> : Manual clearing (double edge)                                 |
|        | 0  | <b>I22</b> : Clear to zero                                                 |
|        |    | <b>123</b> : Emergency stop [level](Active, then no                        |
|        |    | Start allowed, manual feeding not allowed, not allowed                     |
|        |    | Manual unloading is allowed)                                               |
|        |    | <b>I24</b> : feeding stepper motor opening limit point.                    |
|        |    | <b>I25</b> : origin of unloading stepper motor.                            |
| ZT2_2  |    | <b>I26</b> : opening limit point of unloading stepper motor.               |
|        |    | <b>127</b> : Plug the input. This signal is valid. Disengage               |
|        |    | The hopper under the material door is blocked and unloading is not allowed |
|        |    | Material. Judge the signal only before unloading begins                    |
|        |    | <b>128</b> : End of collection and delivery.(Running status immediately    |
|        |    | Stop feeding, direct value, discharge accumulated                          |

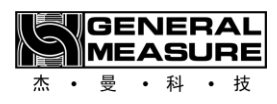

| Process, take delivery to complete the process.<br>Stop form                             |
|------------------------------------------------------------------------------------------|
| State directly go to complete the receiving and delivery process)                        |
| <b>I29</b> : feeding mechanism open in place                                             |
| <b>I30</b> : <b>The</b> discharging mechanism opens in place                             |
| <b>I31</b> : Feeding motor alarm input detection (level)                                 |
| <b>I32</b> : Feeding motor normal input detection (level)                                |
| <b>I33</b> : Discharge motor normal input detection (level)                              |
| <b>I34</b> : The discharge door is closed in place and the detection point 1 is in place |
| <b>I35</b> : The discharge door is closed in place to detect point 2                     |
| I36: Loading level                                                                       |
| I37: Middle level                                                                        |
| I38: Blanking level                                                                      |

### Output definition:

| Port number | Initial value | Custom list                                           |
|-------------|---------------|-------------------------------------------------------|
| OUT1        | 1             | OOO: Undefined                                        |
| OUT2        | 4             | <b>001</b> : Run                                      |
| OUT3        | 5             | <b>002</b> : Feeding request                          |
| OUT4        | 6             | <b>003</b> : Charging stepper motor direction [has PW |
| OUT5        | 7             | Signal is set to feed PWM]                            |
| OUT6        | 0             | <b>004</b> : Fast feed                                |
| OUT7        | 0             |                                                       |
| OUT8        | 0             |                                                       |

SENERAL MEASURE 杰・曼・科・技

| DR1           | 3  | <b>007</b> : Set value                                  |
|---------------|----|---------------------------------------------------------|
| PU1           | 18 | <b>008</b> : Discharge L                                |
| DR2           | 6  | <b>009</b> : overshoot and undershoot                   |
| PU2           | 8  | <b>O10</b> : Alarm                                      |
|               |    | O11: Hold                                               |
|               |    | <b>012</b> : Preset number of packages completed        |
|               |    | <b>013</b> : One packing completed (discharge completed |
|               |    | After output <b>1s</b> clock)                           |
|               |    | <b>014</b> : Stop                                       |
|               |    | <b>O15</b> : Discharge stepper motor direction          |
|               |    | <b>O16</b> : Discharge motor running/forward            |
|               |    | <b>017</b> : The discharge motor is in reverse          |
|               |    | <b>O18</b> : Feeding PWM[OUT7/OUT8 only available       |
|               |    | Set]                                                    |
|               |    | <b>019</b> : Discharge PWM[OUT7/OUT8 only available     |
|               |    | Set]                                                    |
|               |    | O20: Last scale                                         |
|               |    | <b>O21</b> : End of collection and delivery             |
|               |    | <b>O22</b> : servo motor alarm output                   |
|               |    | <b>O23</b> : Fixed value to complete the output         |
|               |    | <b>024</b> : Discharge motor alarm                      |
|               |    | <b>025</b> : The preset is accumulated                  |
|               |    | <b>026</b> : Feed output                                |
|               |    | <b>027</b> : Lack of material output                    |
|               |    | <b>O28</b> : Loading level                              |
|               |    | 029: Mid-fill level                                     |
|               |    | O30: Blanking level                                     |
| PWM1 Features | 1  |                                                         |

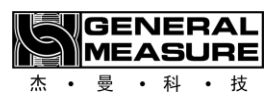

| PWM2 function | 0 | <ol> <li>universal switching quantity</li> <li>feeding motor control</li> <li>unloading motor control</li> </ol> |
|---------------|---|----------------------------------------------------------------------------------------------------|
|---------------|---|----------------------------------------------------------------------------------------------------|

# 7.11 Control parameter interface description

| Control parameters                                    | LOOO kg 2018-08-18 10:12:26 User: engineer        |
|-------------------------------------------------------|---------------------------------------------------|
| Disable<br>judgment Time <u>0.700/ 0.700/ 0.700</u> s | Feeding StepMotor RUN CLOSE ZERO 2198             |
| Disablejudgment Time<br>Auto Adjust                   |                                                   |
|                                                       | Feeding StepMotor Work Frequency 60.0kHz          |
|                                                       | Feeding StepMotor Start Frequency <u>20.0</u> kHz |
|                                                       | Fast Steps: 6123 Feeding                          |
| Feeding StepMotor 20000<br>Max.Step:                  | Fast Steps:4123StepMotorSteps Tab                 |
|                                                       | Slow Steps: 2                                     |
| ( <u>HO</u>                                           | ME                                                |

### Sample interface

# Parameter description:

| parameter                                                         | illustrate                                                                                                    |
|-------------------------------------------------------------------|----------------------------------------------------------------------------------------------------|
| Prohibition time<br>for fast, medium,<br>and slow<br>acceleration | At the beginning of quantification, to avoid overshoot, weight judgment is not performed at this time. Fast acceleration, medium acceleration, and slow acceleration are always effective |
| Slow acceleration<br>intelligent<br>prohibition switch            | When this switch is turned on, the slow acceleration intelligent prohibition function is enabled.                                                                                         |
| Motor<br>Subdivision                                              | Set value of motor subdivision                                                                                                    |
| Reducer                                                           | The reduction ratio of the current reducer.                                                                                                    |

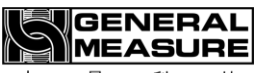

杰 • 曼 • 科 • 技

| reduction ratio                                                  |                                                                                               |
|------------------------------------------------------------------|-----------------------------------------------------------------------------------------------|
| Maximum angle<br>of feeding gate                                 | the maximum opening angle of the current feeding gate.                                        |
| Maximum<br>opening degree<br>of charging motor<br>(pulse number) | To protect the motor, the maximum opening degree allowed after starting the motor is allowed. |
| Initial Opening<br>Calibration Value                             | The calibration value of the current initial opening                                          |
| Feeding motor<br>status                                          | four states can be seen: stop, open, origin, and opening.                                     |
| Feeding motor<br>operating<br>frequency                          | the frequency at which the feeding motor operates normally.                                   |
| Starting<br>frequency of<br>charging motor                       | the frequency at which the charging motor is started.                                         |
| Quick heater<br>opening                                          | No setup required.                                                                            |
| Medium Plus<br>Opening                                           | No setup required                                                                             |
| Slow heater opening degree                                       | No setup required                                                                             |

For details, refer to section 7.1 "Operation Instructions for Buttons and Operation Frames".

GENERAL MEASURE 杰 · 曼 · 科 · 技

# 7.12 Communication parameters interface description

| Communication Para.<br>→0+<br>✓ Parameters Setting | 0.             | <b>000</b> <i>kg</i>                                                 | 2018-08-19 10:09:36<br>User:engineer >         |  |  |
|----------------------------------------------------|----------------|----------------------------------------------------------------------|------------------------------------------------|--|--|
| COM1 Used to this HMI,Cannot set:                  | L              | LAN The LAN port on the controller.<br>Not the LAN port on this HMI. |                                                |  |  |
| ID:                                                | 001            | IP and Port:0.                                                       | <u>0</u> . <u>0</u> . <u>0</u> : <u>000</u>    |  |  |
| Protocol: Modbus-                                  | RTU <b>)</b> I | Protocol:                                                            | Modbus-TCP/IP >                                |  |  |
| BAUD: [may not be default, 5                       | 7600 > 1       | DoubleWord Format:                                                   | AB-CD >                                        |  |  |
| Byte Format: [Parity bit can be different] 1-8     | -E-1 > I       | MAC: OC                                                              | ): 00: 00: <u>00</u> : <u>00</u> : <u>00</u> : |  |  |
| DoubleWord Format AE                               | B-CD >         |                                                                      |                                                |  |  |
| HMI parameters: COM2 57600                         | Even           |                                                                      |                                                |  |  |
|                                                    | < HOME         | E                                                                    | Next Page >                                    |  |  |

### Example Communication Parameters Interface

### **Parameter Description:**

| parameter                                  | illustrate                                                                                                    |  |  |  |
|--------------------------------------------|----------------------------------------------------------------------------------------------------|--|--|--|
| Address number                             | Slave number. The ID number of the serial communication                                                                           |  |  |  |
| Protocol Type                              | Communication protocol. Select the protocol for serial<br>communication                                                           |  |  |  |
| Baud Rate                                  | Select the baud rate of the serial port.                                                                                          |  |  |  |
| Byte Format                                | Data format. Initial value; 1-8-E-1 (8-bit data bit-even parity - 1-bit stop bit;)                                                |  |  |  |
| Double word<br>register order              | Modbus high and low words The order in which high words come first is AB-CD, and the order in which low words come first is CDAB. |  |  |  |
| Current HMI<br>communication<br>parameters | Displays the current communication parameters of the touch screen.                                                                |  |  |  |
| IP and Port                                | IP address.                                                                                                    |  |  |  |

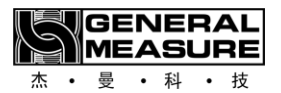

MAC

MAC address.

### For details, see section 7.1 "Buttons and Operation Frame Instructions". 7.13 Historical data interface description

| History | Data              | →0+     |       | 5        | .0    | 00   | ) sто<br>kg | P 2018    | 3-08-19 1       | 0:09:36                    |
|---------|-------------------|---------|-------|----------|-------|------|-------------|-----------|-----------------|----------------------------|
| ( P     | arameters Setting | 0       |       |          |       |      | 0           | Use       | r: engi         | neer >                     |
| Index   | TIME              | Mat.Rec | Targe | t ACT.   | Time  | E    | Sec.        | Total PCS | Total           | 0P.                        |
|         |                   |         |       |          |       |      |             |           | Select          | 02.                        |
|         |                   |         |       |          |       |      |             |           | Cata            | 0F.<br>0L.                 |
|         |                   |         |       |          |       |      |             |           |                 | <u>0</u> P.<br><u>0</u> L. |
|         |                   |         |       |          |       |      |             |           | Auto<br>Refresh |                            |
|         |                   |         |       |          |       |      |             |           | (M)Re           | fresh                      |
|         |                   |         |       |          |       |      |             |           | Export t        | o Udisk                    |
| FirstP  | age PreviousPag   | e NextP | age   | LastPage | e Set | ting | Cla         | aer Data  | < <u>H</u> C    | DME                        |

### Sample interface

### Parameter description:

| parameter                              | illustrate                              |
|----------------------------------------|-----------------------------------------|
| Automatic<br>refresh/Manual<br>refresh | Refreshes data.                         |
| Usb disk export                        | You can export historical data.         |
| Clear data                             | Clear historical data.                  |
| setting                                | Can set the time range for data storage |

For details, refer to section 7.1 "Operation Instructions on Buttons and Operation Frames".

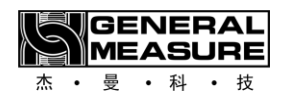

# 7.14 Automatic balance interface description

| Automatic             |                          | <b>2018-08-18 10:42:26</b>                                      |  |  |  |  |
|-----------------------|--------------------------|-----------------------------------------------------------------|--|--|--|--|
| Parameters Setting    | 0                        | User:engineer >                                                 |  |  |  |  |
| Material <u>03</u> /  | Material 03              | Auto Setting/<br>Self Adaption Level: <u>Level2[balanced]</u> > |  |  |  |  |
| Recipe<br>ID/Tareget: | <u>01</u> / <u>5.000</u> | g Steps Auto Adjust Levels                                      |  |  |  |  |
| Fast<br>Remains:      | 2.000 <u>1.600</u>       | g Fast Steps: 1 <u>6123</u>                                     |  |  |  |  |
| Middle<br>Reserve:    |                          | Middle Steps:                                                   |  |  |  |  |
| Slow<br>Reserve:      | 0.008 0.005              | g Slow Step: 11232                                              |  |  |  |  |
| Previous: 24.998      | Total Time: 3.9          | 2 Remaining Current Status: Give up                             |  |  |  |  |
| Fast: 2.232 Middle:   | 0.000 Slow: 1.2          |                                                                 |  |  |  |  |
| Wait: 0.900 Disc:     | 0.000 T1: 1.0            | 4 Auto Setting 09 Start Auto Setting SAVE                       |  |  |  |  |
| K HOME                |                          |                                                                 |  |  |  |  |

# Sample interface

# Parameter description:

| parameter                               | illustrate                                                                                                    |  |  |  |
|-----------------------------------------|----------------------------------------------------------------------------------------------------|--|--|--|
| Material<br>No./Name                    | You can set the material number and name                                                                       |  |  |  |
| Recipe<br>Number/Target<br>Value:       | Set the recipe number and target value                                                                         |  |  |  |
| Adaptive&<br>Automatic<br>Scaling Level | There are four levels in total, with Level 0 being the fastest, and the higher the level, the slower the speed |  |  |  |
| Automatic<br>adjustment of<br>opening   | automatic adjustment function switch for the opening of the feeding door                                       |  |  |  |
| Feeding Level                           | Two or three levels of feeding, automatically set by the system based on the target value                      |  |  |  |
| Quick charging                          | No setup required                                                                                              |  |  |  |

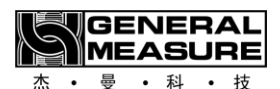

| opening                   |                                         |
|---------------------------|-----------------------------------------|
| Medium feeding<br>opening | No setup required                       |
| Slow feeding opening      | tNo setup required                      |
| Scale adjustment times    | You can set the scale adjustment times. |

Automatic scale adjustment steps and instructions

The leading amount and opening are divided into two columns, as shown in the figure above. The value in the front is the value before automatic balance adjustment, and the value in the back is the value after automatic balance adjustment. Users only need to set the number of balance adjustment (range 3-10) and click "Start balance adjustment" to enter the process of automatic balance adjustment, and the equipment will automatically adjust the balance according to the set level of automatic balance adjustment. The device will stop automatically after the number of adjusting scales is reached. At the same time, the user can choose to save or give up according to the adjusting scale to be saved in the current formula, and give up the value before automatic adjusting scale is still used. If the balance is not up to the user's requirements after completion, the customer can start the automatic balance again, and the equipment will adjust and correct the balance again on the basis of the last adjustment. The user can also manually modify the lead and opening parameters.

For details, refer to section 7.1 "Operation Instructions on Buttons and Operation Frames".

MEASURE 杰・曼・科・技

GENERAL

### 7.15 User management interface description

| User Management  | ÷°⁺ <b>5</b> | <b>.000</b> kg | 2018-08-18 10:45:20<br>User: engineer> |  |  |
|------------------|--------------|----------------|----------------------------------------|--|--|
| Current Lleer    |              | incor          |                                        |  |  |
|                  | Eng          | Ineer          |                                        |  |  |
| Change Password  | >            |                |                                        |  |  |
| Log-off,Re-login | >            |                |                                        |  |  |
| Auto Login:      |              |                |                                        |  |  |
|                  |              |                |                                        |  |  |
|                  |              |                |                                        |  |  |
|                  |              |                |                                        |  |  |
| K HOME           |              |                |                                        |  |  |

#### Sample interface

#### Parameter description:

Displays the user currently logged in, can change password and set automatic login. The user levels of this system are divided into 4 levels, from high to low: retained user (used by manufacturers), engineer, administrator, operator.

(1) Logout Relogin: After the user logs in, if you want to log out or switch users, you can click the user to log out

To change the user, after logging out in the user management interface, in the login interface, enter the corresponding user number and password to enter the corresponding user

- (2) Change the password: Path: Parameter Setting User Management Change the password Click the password input box and follow the prompts.
- (3) Power-on Automatic login: Turn on this switch to enable the power-on automatic login function.
- (4) Forbid operator to modify parameters: Turning this switch on will forbid operator to modify parameters.

GENERAL MEASURE 杰・曼・科・技

### 7.16 System information interface description

| SYS Info-1:<br>Name and Version<br>〈 Parameters Setting | $G_{g} \xrightarrow{\text{Runing}} 0.000 \text{ Runing} \text{ Sum and } 2018-08-18 \text{ 10:02:} \text{ Constant } \text{ Constant }$ | 26       |
|---------------------------------------------------------|----------------------------------------------------------------------------------------------------|----------|
| Device Name:                                            | AT-30T StepMotor/Serov Packing Scale                                                                                                    |          |
| Model:                                                  | AT-30K                                                                                                    |          |
| Software Version:                                       | Weighing controller: Ver:03.02.00 2018/08/08 18:18:18 Upgrade                                                                                                    |          |
|                                                         | PLC:                                                                                                    |          |
|                                                         | HMI: Ver:01.00.02 2018/08/09 18:19:19                                                                                                    |          |
| Manufacturer:                                           | 杰曼科技                                                                                                    |          |
| Support Hotline:                                        | (+86)0000-0000000                                                                                                    |          |
|                                                         | K HOME Next Page                                                                                                    | <u>)</u> |

#### Example System Information Interface

Parameter description:

System Information 1 Picture is the device information diagram. You can see information about the device's name, model, software version, manufacturer, technical support number, and more.

System information 2 The picture shows the restoration of factory Settings. Engineers and retained users can reset all parameters. The details are as follows:

**Restore factory Settings** - Reset all parameters of the system to the default configuration. **Working Parameter Reset** -- Reset basic system parameters to default configurations.

**Calibration parameter reset** -- Reset the parameters associated with system calibration scale to default Settings.

Formula parameter reset -- Resets system formula parameters to default Settings.

Motor parameter reset -- Resets system motor parameters to default Settings.

**Communication parameter reset** -- Reset system communication parameters to default Settings. **Switch quantity Definition Reset** -- Reset the system switch quantity definition to the default configuration.

System Info 3 Picture the touch screen Settings. The engineer can set the parameters of the touch screen.

Upgrade system with USB disk:

This operation is very important, not necessary operation. If it is necessary to operate, please contact the company and complete under the guidance of professional personnel.

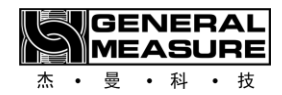

# 8. Basic function description

### 8.1 Basic operation procedure

When the external input running signal is effective, the equipment will enter the running state and begin the automatic quantitative process. The specific process is described as follows:

1. Before startup, check whether the target traffic is set properly. If the target traffic is set, check whether the target traffic is set properly.

2. Delay time before starting feeding.

3. After the feeding delay is over, the equipment will carry out corresponding actions according to the set fast feeding lead and fast opening, that is, open the feeding door to the fast opening and carry out the fast feeding process.

4. When the equipment detects that the current weight of the weighing bucket is greater than the target weight - fast adding amount, the feeding action is carried out, that is, the feeding door is closed to the middle of the opening, and the feeding process is carried out.

5. When the equipment detects that the current weight of the weighing bucket is greater than the target weight - adding the leading amount, it will carry out the slow feeding action, that is, close the feeding door to the slow opening, and carry out the slow feeding process.

6. When the weight of the weighing bucket is detected to be greater than the target weight - slow increase in advance, the setting process is static weighing process, weighing method can choose fixed time or stable mode.

7. After the setting is completed, the unloading process is entered. After the unloading is completed, the process 2-7 is carried out, so as to repeat.

### 8.2 The function of over and under error detection

After opening the over and under error switch, judge the current feeding result after the feeding completes the fixed holding time in the running process:

Target value - underdifference  $\leq$  feeding result  $\leq$  target value + overdifference value, it is judged as qualified.

If the feeding result > the target value + out of tolerance, it is judged to be out of tolerance, and the output alarm signal of out of tolerance is out of tolerance.

If the feeding result is < the target value - underdifference value, it will be judged as underdifference and output alarm signal of overdifference.

When the situation of over or under error occurs, if the over or under error suspension switch is opened, the controller will temporarily schedule the packaging operation, prompt the over or under error suspension and wait for the user to deal with it. The user can enter the clear alarm signal to continue the packaging operation, or enter the emergency stop signal to enter the stop state and no longer continue the packaging operation.

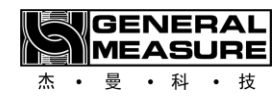

# 9.

# Analysis and elimination of common faults

The common faults in the process of use, causes and treatment methods.

| Seria<br>I<br>num<br>ber | Fault<br>phenomeno<br>n                               | Cause                                                                                                    | Handling                                                                                                    |
|--------------------------|-------------------------------------------------------|----------------------------------------------------------------------------------------------------|----------------------------------------------------------------------------------------------------|
| 1                        | Equipment<br>starts<br>without<br>blanking            | <ol> <li>There is no material in<br/>the storage bin</li> <li>The closure door of<br/>the storage bin is not<br/>open</li> <li>Air source leakage</li> <li>The air source<br/>pressure is too low or no<br/>pressure</li> </ol> | <ol> <li>Feed the storage bin</li> <li>Open the storage bin closure door</li> <li>Connect the air source</li> <li>Increase the air pressure or turn on<br/>the pressure switch</li> </ol> |
| 2                        | Do not<br>unload after<br>weighing                    | <ol> <li>The equipment<br/>cannot receive the<br/>pinch bag signal</li> <li>The number of<br/>combinations of<br/>single scales is not set<br/>to 0</li> </ol>                                                                  | <ol> <li>Check and exclude</li> <li>Set the number of combinations<br/>according to specific needs</li> </ol>                                                                             |
| 3                        | The actual<br>weighing<br>has been<br>out of<br>whack | <ol> <li>Equipment not<br/>calibrated</li> <li>Fast increase the ban<br/>time setting is too<br/>large</li> </ol>                                                                                                    | <ol> <li>reweighing</li> <li>Speed up the ban time to<br/>appropriate reduction</li> </ol>                                                                                                |
| 4                        | The<br>indication<br>value is not<br>stable           | 1.Strong wind or strong<br>vibrationinthesurrounding environment2.Weight sensor failure                                                                                                    | 1.Check and rule out<br>2.Check the sensor and replace it if<br>necessary                                                                                                    |
| 5                        | Weighing<br>weight is<br>not up to<br>standard        | <ol> <li>Weight sensor failure</li> <li>Not zeroed out before<br/>use</li> <li>Equipment</li> <li>not calibrated</li> <li>Discharge is not<br/>complete</li> </ol>                                                              | <ul><li>1.Check the sensor and replace it if necessary</li><li>2.Shutdown to clear</li><li>3.Recalibration</li><li>4.Increase discharge time appropriately</li></ul>                      |

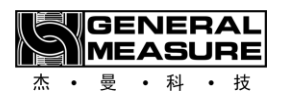

| 6 | Data<br>cannot be<br>exported | 1.Usb<br>damaged<br>2.The Us<br>interface<br>cabinet is | flash<br>SB flash<br>of the e<br>damageo | drive<br>drive<br>lectric | 1.Replace the USB flash drive<br>2.Check the port |
|---|-------------------------------|---------------------------------------------------------|------------------------------------------|---------------------------|---------------------------------------------------|
|---|-------------------------------|---------------------------------------------------------|------------------------------------------|---------------------------|---------------------------------------------------|

# 10. Maintenance, warranty

In order to ensure the weighing accuracy of the equipment, do not place the equipment in a cold and damp environment. Clean the dust caused by materials inside the equipment regularly according to the use condition. Remember to close the electric cabinet door after daily use or maintenance.

#### • Warranty principle

In principle, the first installation and debugging should be carried out by our company's professional and technical personnel or the company entrusted by our company.

5. Equipment failure caused by the following circumstances is not covered by our warranty:

- Failure to operate according to the instructions
- Install without professional instruction
- Make structural changes to the equipment
- Unauthorized damage to equipment
- Faulty programming and operation
- Natural damage to equipment

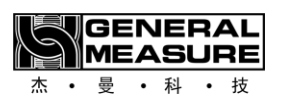

# Appendix A

| PLC<br>address | Functional<br>address       | Meaning             | Instructions                                 |                                         |  |  |
|----------------|-----------------------------|---------------------|----------------------------------------------|-----------------------------------------|--|--|
|                | The following               | g is a read-only re | is a read-only register (function code 0x03) |                                         |  |  |
|                | Instrument status parameter |                     |                                              |                                         |  |  |
| 40001          | 00000                       | Current weight      | 2                                            | 1 hytes, signed number                  |  |  |
| 40002          | 00001                       | Current weight      |                                              | bytes, signed number                    |  |  |
|                |                             |                     | position                                     | Instructions                            |  |  |
|                |                             |                     | .00:                                         | The AD collection module is<br>abnormal |  |  |
|                |                             |                     | .01:                                         | Memory failure                          |  |  |
|                | 00002                       | Meter Status 1      | .02:                                         | Reserved                                |  |  |
|                |                             |                     | .03:                                         | Abnormal sensor signal                  |  |  |
| 40003          |                             |                     | .04:                                         | Weight spill                            |  |  |
|                |                             |                     | .05:                                         | Weight stable                           |  |  |
|                |                             |                     | .06:                                         | Zero point                              |  |  |
|                |                             |                     | .07:                                         | Minus sign                              |  |  |
|                |                             |                     | .08:                                         | Millivolts stable                       |  |  |
|                |                             |                     | .09:                                         | Lock state                              |  |  |
|                |                             |                     | . 10~. 15:                                   | Reserved                                |  |  |
|                |                             |                     | . 00                                         | Run                                     |  |  |
|                |                             |                     | .01                                          | Before feeding                          |  |  |
| 40004          | 00003                       | Meter Status 2      | . 02                                         | Quickadd                                |  |  |
|                |                             |                     | . 03                                         | China Canada                            |  |  |
|                |                             |                     | . 04                                         | Slow add                                |  |  |

让称重触手可及

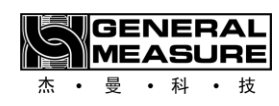

Making Weighing More Accessible

|       |       |                        | . 05       | Set the value                               |
|-------|-------|------------------------|------------|---------------------------------------------|
|       |       |                        | . 06       | Out of tolerance                            |
|       |       |                        | . 07       | Owe difference                              |
|       |       |                        | . 08       | Call the police                             |
|       |       |                        | . 09       | Reservations                                |
|       |       |                        | . 10       | Reservations                                |
|       |       |                        | . 11       | Unloading                                   |
|       |       |                        | . 12       | Feeding allowed                             |
|       |       |                        | . 13       | Discharge allowed                           |
|       |       |                        | . 14       | Clog                                        |
|       |       |                        | . 15       | Reservations                                |
|       |       |                        | .00:       | Reserved                                    |
|       |       | Instrument status<br>3 | . 01       | Reservations                                |
|       |       |                        | . 02:      | One pack complete (duration 1S)             |
| 40005 | 00004 |                        | . 03:      | Set value complete wait<br>discharge signal |
|       |       |                        | . 04:      | Mark of feed function in operation          |
|       |       |                        | . 05~. 15: | Reserved                                    |
|       |       |                        | . 00       | No alarm                                    |
|       |       |                        | . 01       | Batch completed                             |
| 40006 | 00005 | Alarm Queue 1          | . 02       | Clear out of range (2s)                     |
|       |       |                        | . 03       | Unstable on clearing (2s)                   |
|       |       |                        | . 04       | Target value 0 cannot open (2s)             |

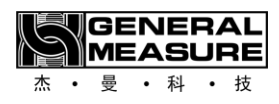

让称重触手可及

Making Weighing More Accessible

|  | . 05  | Over/under pause                                                  |
|--|-------|-------------------------------------------------------------------|
|  | . 06  | Reservations                                                      |
|  | . 07  | Zero clearing forbidden in operation (2s)                         |
|  | . 08  | Over and under alarm                                              |
|  | . 09  | Reservations                                                      |
|  | . 10. | Reservations                                                      |
|  | . 11  | Discharge failure                                                 |
|  | . 12  | Unloading timeout                                                 |
|  | . 13  | The feeding motor runs out of time                                |
|  | . 14  | Discharge motor runs out of time                                  |
|  | . 15  | Failure to run during emergency stop (2S)                         |
|  | . 16  | Zeroing failure (zeroing before running charging)                 |
|  | . 17  | Feeding timeout                                                   |
|  | . 18  | Fixed value stability timeout (stable value method)               |
|  | . 19  | Collection/delivery completed                                     |
|  | . 20  | Run time target traffic setting is less than the target value     |
|  | . 21  | Collection and delivery<br>accumulative not cleared at<br>startup |
|  | . 22  | Insufficient flow alarm                                           |

让称重触手可及 Making Weighing More Accessible

Π

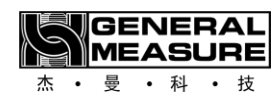

|       |       |                                               | . 23                                                                                                    | Feeding servo motor alarm<br>(stop)                                                   |
|-------|-------|-----------------------------------------------|----------------------------------------------------------------------------------------------------|---------------------------------------------------------------------------------------|
|       |       |                                               | . 24                                                                                                    | Motor alarm for lack of material (stop)                                               |
|       |       |                                               | . 25                                                                                                    | The flow calculated after the adjustment is large Alarm for maximum flow allowed (2S) |
|       |       |                                               | . 26                                                                                                    | Weight over zero zone before<br>three consecutive feedings<br>Weight alarm (stop)     |
|       |       |                                               | . 99                                                                                                    | Software certification failure                                                        |
| 40007 | 00006 | Alarm Queue 2                                 | Same alarm                                                                                                    | queue 1. When there are more                                                          |
| 40008 | 00007 | Alarm Queue 3                                 | than one ala<br>Front and ba<br>displayed at                                                                                   | arm at the same time, press<br>ack queue. Up to three alarms are<br>the same time.    |
| 40009 | 00008 | Total amount                                  | Traitial contract                                                                                                    | 0                                                                                     |
| 40010 | 00009 | received/shipped                              |                                                                                                    | <b>U</b> , range: <b>U</b> to <b>99,999</b>                                           |
| 40011 | 00010 | Decementions                                  | Decemention                                                                                                    |                                                                                       |
| 40012 | 00011 | Reservations                                  | Reservations                                                                                                    |                                                                                       |
| 40013 | 00012 |                                               | The differen                                                                                                    | ce with <b>40001</b> is that this register                                            |
| 40014 | 00013 | Current gross<br>weight value                 | is not held by a fixed weight<br>Switch control, when the switch is on, ever<br>during unloading, also<br>Return actual weight |                                                                                       |
| 40015 | 00014 | Cumulative                                    | The maximu                                                                                                    | im number of nackets is                                                               |
| 40016 | 00015 | number of<br>packages received<br>and shipped | 39999999999999999999990 to zero.                                                                                               | , and the next packet counts back                                                     |
| 40017 | 00016 | Accumulated                                   |                                                                                                    |                                                                                       |

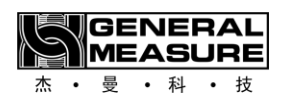

| 40018<br>40019<br>40020<br>40021<br>40022<br>40023 | 00017<br>00018<br>00019<br>00020<br>00021<br>00022 | weight of goods<br>received and<br>delivered<br>Total cumulative<br>number of packets<br>Total accumulated<br>weight<br>Number of | The maximum weight is 39999999999,<br>assuming the cumulative value of this time is<br>1000, then the accumulated weight is 999. If<br>it overflows once, it will alarm once. The<br>accumulated overflow of receipt and<br>delivery/total overflow alarm/formula overflow<br>alarm/total overflow alarm. |
|----------------------------------------------------|----------------------------------------------------|----------------------------------------------------------------------------------------------------|----------------------------------------------------------------------------------------------------|
| 40024                                              | 00023                                              | раскадеs<br>accumulated for<br>current recipe                                                                                     |                                                                                                    |
| 40025                                              | 00024                                              | Current recipe                                                                                                    |                                                                                                    |
| 40026                                              | 00025                                              | weight                                                                                                    |                                                                                                    |
| 40027                                              | 00026                                              | Total cumulative                                                                                                    |                                                                                                    |
| 40028                                              | 00027                                              | number of packets<br>in the system<br>(Not clear)                                                                                 |                                                                                                    |
| 40029                                              | 00028                                              | Total accumulated                                                                                                    |                                                                                                    |
| 40030                                              | 00029                                              | weight of the<br>system<br>(cannot be<br>cleared)                                                                                 |                                                                                                    |
| 40031                                              | 00030                                              | Years (readable<br>and written)                                                                                                   | Range: 2000 to 2099                                                                                                    |
| 40032                                              | 00031                                              | Month (readable<br>and written)                                                                                                   | Range: <b>1 to 12</b>                                                                                                    |
| 40033                                              | 00032                                              | Day (readable and<br>written)                                                                                                    | Range: <b>1 to 31</b>                                                                                                    |
| 40034                                              | 00033                                              | Weeks                                                                                                    | Range: <b>1 to 7</b>                                                                                                    |

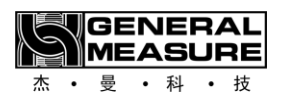

让称重触手可及 Making Weighing More Accessible

| 40035     | 00034     | Hour (readable<br>and written)                        | Range: <b>0 to 23</b>                             |
|-----------|-----------|-------------------------------------------------------|---------------------------------------------------|
| 40036     | 00035     | Points (readable<br>and written)                      | Range: <b>0 to 59</b>                             |
| 40037     | 00036     | Seconds (readable and written)                        | Range: <b>0 to 59</b>                             |
| 40038     | 00037     | Time the system                                       | Integer maximum of <b>0 to 4</b> bytes in length, |
| 40039     | 00038     | has been up                                           | over natural rollover, in milliseconds            |
| 40038     | 00037     |                                                       |                                                   |
| <br>40050 | <br>00049 | Reserved                                              |                                                   |
| 40051     | 00050     | Pack the recipe<br>number                             | The recipe number and target value when the       |
| 40052     | 00051     |                                                       | Manual unleading, also de a result esus, but      |
| 40053     | 00052     | Pack the target<br>value                              | the formula number is equal to <b>0</b>           |
| 40054     | 00053     | Pack the result                                       | The weight unit is the system unit and is         |
| 40055     | 00054     | weight                                                | updated at the end of unloading                   |
| 40056     | 00055     | Actual packing                                        |                                                   |
| 40057     | 00056     | time on the<br>package<br>(including waiting<br>time) |                                                   |
| 40058     | 00057     | Upper pack theory                                     | Update at the end of unloading, in milliseconds   |
| 40059     | 00058     | packing time<br>(Wait time not<br>included)           |                                                   |
| 40060     | 00059     | Delay before                                          |                                                   |
| 40061     |           | feeding (incl. clear                                  |                                                   |

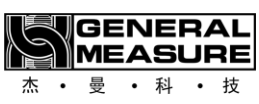

|       | 00060 | Zero additional                                                          |                                                                                                 |
|-------|-------|--------------------------------------------------------------------------|-------------------------------------------------------------------------------------------------|
|       |       | delay)                                                                   |                                                                                                 |
| 40062 | 00061 | East add time                                                            |                                                                                                 |
| 40063 | 00062 | Fast add time                                                            |                                                                                                 |
| 40064 | 00063 | Add time                                                                 |                                                                                                 |
| 40065 | 00064 | Add ume                                                                  |                                                                                                 |
| 40066 | 00065 | Clow add time                                                            |                                                                                                 |
| 40067 | 00066 |                                                                          |                                                                                                 |
| 40068 | 00067 | Set time (slow add                                                       |                                                                                                 |
| 40069 | 00068 | end to<br>Discharge start)                                               |                                                                                                 |
| 40070 | 00069 | Wait for clip bag                                                        |                                                                                                 |
| 40071 | 00070 | allowed) time                                                            |                                                                                                 |
| 40072 | 00071 | Unloading time                                                           |                                                                                                 |
| 40073 | 00072 |                                                                          |                                                                                                 |
| 40074 | 00073 | Actual packing                                                           |                                                                                                 |
| 40075 | 00074 | speed                                                                    | Update at end of discharge, unit: bph                                                           |
| 40076 | 00075 | Theoretical                                                              |                                                                                                 |
| 40077 | 00076 | packing speed                                                            |                                                                                                 |
| 40078 | 00077 |                                                                          | Signed double word, uncombined pattern: Up                                                      |
| 40079 | 00078 | Deviation                                                                | Combined mode: First time, fixed to 0, second<br>time: Combined total result - set target value |
| 40080 | 00079 | Number of speed<br>sampling packets<br>Nspeed (readable<br>and writable) | Initial value: <b>6,</b> range: <b>6 to 12</b>                                                  |
| 40081 | 00080 | Date the packet                                                          |                                                                                                 |

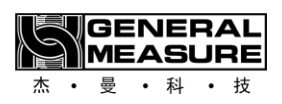

| 40082    | 00081                                                                                                    | data was produced                 |                                                                                                    |  |  |  |
|----------|----------------------------------------------------------------------------------------------------|-----------------------------------|----------------------------------------------------------------------------------------------------|--|--|--|
| 40083    | 00082                                                                                                    | Packet data                       |                                                                                                    |  |  |  |
| 40084    | 00083                                                                                                    | generation time                   |                                                                                                    |  |  |  |
| 40085    | 00084                                                                                                    | Flow theoretical                  |                                                                                                    |  |  |  |
| 40086    | 00085                                                                                                    | flow after<br>adjustment<br>value |                                                                                                    |  |  |  |
| 40087    | 00086                                                                                                    | Current actual                    |                                                                                                    |  |  |  |
| 40088    | 00087                                                                                                    | traffic                           |                                                                                                    |  |  |  |
| 40089    | 00088                                                                                                    | Unit of flow                      | According to the system unit is fixed to kg, the decimal point is fixed to 3 decimal points, the flow unit is fixed to t/h                                                              |  |  |  |
| 40090    | 00089                                                                                                    | Flow point                        | According to the system unit, the decimal point<br>is fixed to kg, the decimal point is fixed to 3<br>decimal points, and the decimal point of the<br>flow is fixed to 2 decimal points |  |  |  |
| 40091    | 00090                                                                                                    |                                   |                                                                                                    |  |  |  |
| •••      | •••                                                                                                    | Reserved                          |                                                                                                    |  |  |  |
| 40100    | 00099                                                                                                    |                                   |                                                                                                    |  |  |  |
|          | Th                                                                                                    | e following is reada              | able and writable                                                                                                    |  |  |  |
| (Write a | (Write a single register function code 0x06, write multiple registers function code 0x10, read function code 0x03) |                                   |                                                                                                    |  |  |  |
|          |                                                                                                    | Calibrate par                     | rameters                                                                                                    |  |  |  |
| 40101    | 00100                                                                                                    | Zero point                        |                                                                                                    |  |  |  |
| 40102    | 00101                                                                                                    | calibration                       | Write <b>1</b> to calibrate zero and read to return <b>0</b>                                                                                                    |  |  |  |
| 40103    | 00102                                                                                                    | Have weight gain                  | Range: <b>0 to 999,999</b> , unit: grams                                                                                                    |  |  |  |

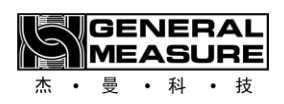

| 40104 | 00103 | calibration<br>(Input weight)                         |                                                                  |                                                                                                    |
|-------|-------|-------------------------------------------------------|------------------------------------------------------------------|----------------------------------------------------------------------------------------------------|
| 40105 | 00104 | Material gain                                         |                                                                  |                                                                                                    |
| 40106 | 00105 | calibration<br>(register<br>Record current AD<br>code | Enter <b>1</b> to record the gain AD code, read back<br><b>0</b> |                                                                                                    |
| 40107 | 00106 | Material gain                                         |                                                                  |                                                                                                    |
| 40108 | 00107 | calibration<br>(Input weight)                         | Range: <b>0 to</b>                                               | <b>999,999</b> , unit: grams                                                                           |
| 40109 | 00108 | Absolute millivolts                                   | Absolute millivolts Default <b>3</b> decimal poin                |                                                                                                    |
| 40110 | 00109 | (Read only)                                           | A value of <b>1</b>                                              | L2345 represents 12.345                                                                                |
| 40111 | 00110 | Gain millivolts                                       | The default                                                      | is <b>3</b> decimal points, in millivolts                                                              |
| 40112 | 00111 | (Read only)                                           | A value of <b>12345</b> represents <b>12.345</b>                 |                                                                                                    |
|       |       |                                                       | Results                                                          | Instructions                                                                                           |
|       |       |                                                       | 0                                                                | No information                                                                                         |
|       |       |                                                       | 1                                                                | Successful calibration                                                                                 |
|       |       |                                                       | 2                                                                | The current sensor voltage is unstable                                                                 |
|       |       | Calibration result                                    | 3                                                                | The input weight is incorrect                                                                          |
| 40113 | 00112 | information (Read<br>only)                            | 4                                                                | The current sensor voltage is too high                                                                 |
|       |       |                                                       | 5                                                                | The current sensor voltage is too low                                                                  |
|       |       |                                                       | 6                                                                | High calibration resolution                                                                            |
|       |       |                                                       | The alarm r<br>eliminated a<br>no Allow to                       | nessage will be automatically<br>after 2 seconds. Before elimination,<br>operate the calibration again |

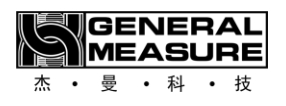

П

| 40114 | 00113 |                  |                                               |
|-------|-------|------------------|-----------------------------------------------|
| •••   | •••   | Reserved         |                                               |
| 40130 | 00129 |                  |                                               |
|       |       | The year of the  |                                               |
| 40131 | 00130 | last successful  |                                               |
|       |       | calibration      |                                               |
|       |       | Month of last    |                                               |
| 40132 | 00131 | successful       |                                               |
|       |       | calibration      |                                               |
|       |       | Date of last     |                                               |
| 40133 | 00132 | successful       |                                               |
|       |       | calibration      |                                               |
| 40134 | 00133 | Week             |                                               |
|       |       | The last time it |                                               |
| 40135 | 00134 | was successfully |                                               |
|       |       | calibrated       |                                               |
|       |       | Score of last    |                                               |
| 40136 | 00135 | successful       |                                               |
|       |       | calibration      |                                               |
|       |       | Seconds of last  |                                               |
| 40137 | 00136 | successful       |                                               |
|       |       | calibration      |                                               |
| 40138 | 00137 |                  |                                               |
|       | •••   | Reserved         |                                               |
| 40200 | 00199 |                  |                                               |
|       |       | Basic para       | neters                                        |
| 40201 | 00200 | Units            | Initial value: 1,0: g; 1: kg; 2: t; 3: b      |
| 40202 | 00201 | Decimal point    | Initial value: <b>3,</b> range: <b>0 to 4</b> |
| 40203 | 00202 | Dividing value   | Initial value: 1, range: 1, 2, 5, 10, 20, 50  |

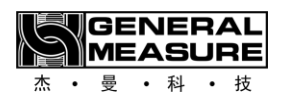

| 40204 | 00203 |                                      | When the equipment model is AF-5K, initial                                                                                                    |
|-------|-------|--------------------------------------|----------------------------------------------------------------------------------------------------|
| 40205 | 00204 | Maximum range                        | When the device model is AF-10K, the initial value is <b>20000</b><br>Range: <b>1~999999</b> , unit: gram                                                                                                    |
| 40206 | 00205 | OFL indicates type                   | Initial value: <b>0</b> ,<br><b>0</b> :[maximum range + <b>9d</b> ] that is, display OFL;<br><b>1</b> :[maximum range + 9d] to display OFL;<br><b>2</b> :[maximum range * <b>150%</b> ] to display OFL                                                                                                    |
| 40207 | 00206 | Scale body range<br>pattern          | Initial value: 0,0:5K; 1:25K; 2:50K; 3:10K;<br>4: reserved                                                                                                    |
| 40208 | 00207 | Automatic zero<br>clearance interval | Initial value: <b>80</b> , range: <b>0~9999</b> , unit:<br>milliseconds                                                                                                    |
| 40209 | 00208 | Start additional zeroing times       | Initial value: <b>2,</b> range: <b>0~9</b>                                                                                                    |
| 40210 | 00209 | Additional clearance time            | Initial value: <b>1000</b> , range: <b>0~9999</b> , unit:<br>millisecond                                                                                                    |
| 40211 | 00210 | Zeroing failure<br>handling method   | <ul> <li>Initial value: 0,</li> <li>0: alarm only, lasts 1S, give up zero clearing this time, and clear again next time;</li> <li>1: only alarm, last 1S, this time to give up zero, next time to clear, even</li> <li>Continue three times can not clear zero, return to stop state! Continuous alarm</li> <li>2: Alarm, but continue to wait for stability, once stable, eliminate the alarm, Automatic continuing operation;</li> <li>3: Alarm and return to the stopped state immediately.</li> </ul> |
| 40212 | 00211 | Clearing range                       | Initial value: <b>10</b> , range: <b>0~99</b> , unit: <b>%</b>                                                                                                    |
| 40213 | 00212 | Range of judgment                    | Initial value: 5, range: 0~99, unit: d                                                                                                    |

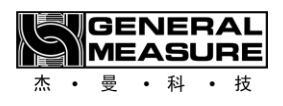

| 40214 | 00213 | Holding time                           | Initial value: <b>300,</b> range: <b>100~9999,</b> unit:<br>milliseconds                                                                              |
|-------|-------|----------------------------------------|----------------------------------------------------------------------------------------------------|
| 40215 | 00214 | Zero tracking<br>range                 | Initial value: <b>3</b> , range: <b>0~9</b> , unit: <b>d</b>                                                                                          |
| 40216 | 00215 | Zero point tracking<br>time            | Initial value: <b>2000</b> , range: <b>0~9999</b> , unit:<br>millisecond                                                                              |
| 40217 | 00216 | Stop AD filtering series               | Initial value: <b>9,</b> range: <b>0 to 9</b>                                                                                                    |
| 40218 | 00217 | Feed AD filter<br>series               | Initial value: <b>2,</b> range: <b>0~9</b>                                                                                                    |
| 40219 | 00218 | Constant AD filtering series           | Initial value: <b>5,</b> range: <b>0~9</b>                                                                                                    |
| 40220 | 00219 | Unloading AD filter<br>series          | Initial value: <b>2,</b> range: <b>0~9</b>                                                                                                    |
| 40221 | 00220 | Power on<br>automatic reset<br>switch  | Initial value: <b>0,</b> range: <b>0~1</b>                                                                                                    |
| 40222 | 00221 | Manual discharge<br>accumulator switch | Initial value: <b>0,</b> range: <b>0~1</b>                                                                                                    |
| 40223 | 00222 | Fixed weight hold<br>switch            | Initial value: <b>1,</b> range: <b>0~1</b>                                                                                                    |
| 40224 | 00223 | Discharge<br>mechanism model           | <ul> <li>Initial value: 0,0: pneumatic, 1: ordinary motor unidirectional,</li> <li>2: common motor bidirectional, 3: one-way stepper motor</li> </ul> |
| 40225 | 00224 | Unloading working<br>mode              | <b>0</b> : timing mode, unloading signal output continuous unloading time (formula Set in the parameters) that is off. Discharge                      |

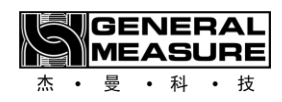

|       |       |                                          | abnormal after the end of unloading                                                                                                    |
|-------|-------|------------------------------------------|----------------------------------------------------------------------------------------------------|
|       |       |                                          | Judge;                                                                                                    |
|       |       |                                          | ${f 1}$ : Judge the zero zone mode and signal output                                                                                                    |
|       |       |                                          | until the weight is below zero zone                                                                                                    |
|       |       |                                          | Value, then start unloading delay time, when                                                                                                    |
|       |       |                                          | the time is up, close unloading                                                                                                    |
|       |       |                                          | Material signal. After entering the unloading                                                                                                    |
|       |       |                                          | delay, there is no need to judge the weight.                                                                                                    |
| 40226 | 00225 | Unloading delay                          | Initial value: <b>200,</b> range: <b>0~9999,</b> unit:<br>milliseconds                                                                                                    |
| 40227 | 00226 | Unloading timeout                        | Initial value: <b>2000,</b> range: <b>0~20000,</b> unit:<br>ms                                                                                                    |
| 40228 | 00227 | Feeding<br>mechanism pattern             | Initial value: <b>0</b> ,0: Motor. 1: Pneumatic                                                                                                    |
| 40229 | 00228 | Feeding timeout                          | If the time is greater than or equal to this time,<br>even if the weight is not reached, it will enter<br>the fixed unloading. If it is set to 0, this<br>function will be turned off |
| 40230 | 00229 | Switch quantity<br>independent<br>output | <ul> <li>O: combination of fast overtime output fast<br/>medium slow; 1: independent fast extra time<br/>only</li> <li>Output Quickadd only</li> </ul>                                |
|       |       |                                          | Initial value: <b>1</b> ,                                                                                                    |
|       |       |                                          | <b>0</b> : Off;                                                                                                    |
| 40231 | 00230 | Over range feed protection switch        | 1: On. When on, count from demarcated zero                                                                                                    |
|       |       |                                          | (plus clear zero Be cleared part), weight is                                                                                                    |
|       |       |                                          | greater than or equal to the specification                                                                                                    |
|       |       |                                          | * <b>1.2</b> , then judge                                                                                                    |

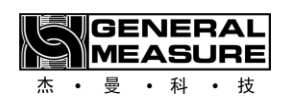

|       |       |                                                 | Is OFL, whether it exceeds the maximum                                                                                                    |
|-------|-------|-------------------------------------------------|----------------------------------------------------------------------------------------------------|
|       |       |                                                 | range or not. Prevent zeroing will be larger                                                                                                    |
|       |       |                                                 | After the weight is cleared to $0$ , the weight                                                                                                    |
|       |       |                                                 | will appear smaller, but actually already                                                                                                    |
|       |       |                                                 | At the same time, adjust the setting value of                                                                                                    |
|       |       |                                                 | the clear range from <b>99%</b>                                                                                                    |
|       |       |                                                 | Set it to <b>20%</b> .                                                                                                    |
| 40232 | 00231 | Reserved                                        | Reserved                                                                                                    |
| 40233 | 00232 | Type of feeding<br>motor                        | 0: Step; 1: servo                                                                                                    |
| 40234 | 00233 | Intelligent ban<br>switch                       | <ul><li>0: forbid intelligent ban, using the set ban<br/>time.1: intelligent</li><li>Ban open: automatically according to the<br/>change of feeding speed to determine the ban<br/>time Between.</li></ul>                                                                                                    |
| 40235 | 00234 | Setting method                                  | 0: Time setting; 1: judge the stable value                                                                                                    |
| 40236 | 00235 | Set the value to hold the timeout               | The maximum time allowed to wait for stability<br>when judging stability is greater than<br>The time is not stable, according to the "fixed<br>value to determine the stability timeout<br>processing side Method "processing.0, does<br>not work.                                                                                   |
| 40237 | 00236 | Fixed value call<br>timeout treatment<br>method | <ul> <li>0: The meter will consider the current weight<br/>to be stable after the weight<br/>Continue the following steps and alarm [set<br/>timeout] for 1S.1:</li> <li>The meter will consider the current weight to<br/>be the weight after stabilization, continue<br/>Next step, and alarm, continue 1S. After three</li> </ul> |

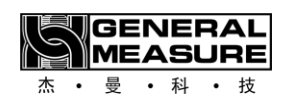

|       |       |                                                                                                    | consecutive times, return<br>Back to stop state, continuous alarm<br>[continuous value timeout].2: report<br>Alert but continue to wait for stabilization,<br>once stabilized, eliminate the alarm<br>automatically<br>Continue running.3: Alarm and return to the<br>stopped state immediately. |
|-------|-------|----------------------------------------------------------------------------------------------------|----------------------------------------------------------------------------------------------------|
| 40238 | 00237 | Reserved                                                                                                    | Reserved                                                                                                    |
| 40239 | 00238 | Set the flow scale<br>to send/receive<br>mode                                                                                                    | 0: General packaging scale 1: flow scale<br>Receiving mode 2: flow scale sending mode<br>Cargo mode                                                                                                    |
| 40240 | 00239 | Flow sampling<br>window length                                                                                                    | Length of traffic sampling window                                                                                                    |
| 40241 | 00240 | Switch<br>recipe/collect and<br>ship mode<br>After whether to<br>clear the collect<br>and ship<br>cumulative<br>And the total<br>amount of<br>shipments | 0: Not cleared.1: cleared                                                                                                    |
| 40242 | 00241 | Manually clear last<br>time when starting<br>Collect and<br>dispatch<br>cumulative switch                                                               | 0: No 1: yes                                                                                                    |
| 40243 | 00242 | Whether the last<br>stop was for<br>collection and                                                                                                    | 1: The collection and delivery are complete. 0:<br>The last collection and delivery are complete                                                                                                    |

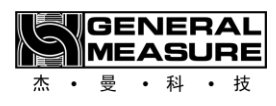

|       |       | delivery                                                     |                                                                                                    |
|-------|-------|--------------------------------------------------------------|----------------------------------------------------------------------------------------------------|
|       |       | Finished                                                     |                                                                                                    |
| 40244 | 00243 | Flow control mode                                            | 0: Time control mode 1: target value<br>conversion mode (target<br>Traffic converted to target value, fixed the<br>time of each packet)                                                                                                    |
| 40245 | 00244 | Target value self-<br>adjusting sampling<br>length<br>Switch | Flow adaptive switch :0~1,0: off; 1: on, set<br>The total amount shipped, and the flow mode<br>is the target value switch mode, root<br>According to the remaining shipments,<br>automatically adjust the target flow. Make<br>residual shipments<br>The quantity is completed within the<br>theoretical time. Assuming the target flow rate<br>is 10t/h,<br>The total volume is 10t. Then theoretically it<br>will take 1 hour to complete the shipment.<br>However,<br>After the first half hour flow is low, the actual<br>accumulation is 4t. Then, control<br>The controller will automatically adjust the<br>flow target value to (10-<br>4)/0.5=12t, that is, run the rest with the<br>remaining 0.5 hours<br>6t, that is, the overall delivery is still completed<br>within 1h 10t. The flow is suitable<br>Sampling window length: Set this parameter<br>based on the length of the nearest sampling<br>window<br>Set the number of packets to calculate the<br>adaptive traffic target value. |
| 40246 | 00245 | Target value self-<br>adjusting sampling                     | Flow Automatic Control Adjust Target value feature sampling window length                                                                                                    |

SENERAL MEASURE 杰 ・ 曼 ・ 科 ・ 技

|       |       | window<br>Length                                                                                                    | (Target value conversion mode)                                                                                                    |
|-------|-------|----------------------------------------------------------------------------------------------------|----------------------------------------------------------------------------------------------------|
| 40247 | 00246 | Insufficient flow<br>alarm function<br>switch                                                                             | The actual discharge interval time<br>continuously exceeds the calculated discharge<br>interval<br>If the number of time exceeds the "statistical<br>number of insufficient flow<br>alarm", report<br>Alarm (time control mode) |
| 40248 | 00247 | Number of times<br>that traffic is<br>insufficient                                                                        | Consecutive times of discharge interval<br>timeout, and the number of times<br>To the setting times of insufficient flow, the<br>meter output insufficient flow<br>alarm (time control mode)                                    |
| 40249 | 00248 | Insufficient flow<br>(excessive<br>discharge interval<br>When) after<br>automatic<br>adjustment<br>function open<br>close | The switch is on if there is a timeout between<br>discharge intervals, then<br>The meter automatically adjusts to shorten the<br>immediate discharge interval<br>, until the timeout is offset. (Time control<br>mode)          |
| 40250 | 00249 | Reserved                                                                                                    | Reserved                                                                                                    |
| 40251 | 00250 | Start/stop no-load<br>test                                                                                                | Write <b>1</b> : Enter the no-load test; Write <b>0</b> : exits the no-load test                                                                                                    |
| 40252 | 00251 | No load test<br>detects input                                                                                             | <ul><li><b>0</b>: The no-load test does not need to test the feeding permit or unloading permit; 1:</li><li>Need to test feed allowance and discharge allowance</li></ul>                                                       |
| 40253 | 00252 | Delay before<br>loading test                                                                                              | When entering the no-load test state, do not                                                                                                    |
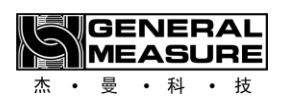

| 40254 | 00253 | No load test fast<br>increase time  | determine the weight, directly press this<br>Delay each step, and output corresponding |
|-------|-------|-------------------------------------|----------------------------------------------------------------------------------------|
| 40255 | 00254 | Add time to no-<br>load test        | output, unit: milli seconds                                                            |
| 40256 | 00255 | Slow add time for<br>no-load test   |                                                                                        |
| 40257 | 00256 | No-load test setting time           |                                                                                        |
| 40258 | 00257 | Test unloading<br>time with no load |                                                                                        |
| 40259 | 00258 |                                     |                                                                                        |
|       |       | Reserved                            |                                                                                        |
| 40300 | 00299 |                                     |                                                                                        |
|       |       | User para                           | neters                                                                                 |
| 40301 | 00300 | Material number                     | Initial value: 1, range: 0 to 10                                                       |
| 40302 | 00301 | Recipe number                       | Initial value: 1, range: 0 to 20                                                       |
| 40303 | 00302 | Townshiveling                       |                                                                                        |
| 40304 | 00303 | Target value                        | Initial value: <b>U</b> , range: <b>U~999999</b> , unit: gram                          |
| 40305 | 00304 | Add the lead                        | Initial value: <b>0</b> , range: <b>0</b> ~ maximum range,                             |
| 40306 | 00305 | quickly                             | unit: gram                                                                             |
| 40307 | 00306 | Dius advance                        | Initial value: <b>0</b> , range: <b>0</b> ~ maximum range,                             |
| 40308 | 00307 | Plus advance                        | unit: gram                                                                             |
| 40309 | 00308 | Add the lead                        | Initial value: <b>0</b> , range: <b>0</b> ~ maximum range,                             |
| 40310 | 00309 | slowly                              | unit: gram                                                                             |
| 40311 | 00310 |                                     | Initial value: <b>0</b> , range: <b>0</b> ~ maximum range,                             |
| 40312 | 00311 |                                     | unit: gram                                                                             |

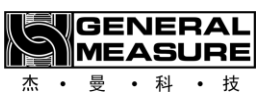

| 40313 | 00312 | Unloading time                         | Initial value: <b>300,</b> range: <b>0~99999,</b> unit:                                                                                                    |
|-------|-------|----------------------------------------|----------------------------------------------------------------------------------------------------|
| 40314 | 00313 | onloading time                         | milliseconds                                                                                                    |
| 40315 | 00314 | Delay before                           | Initial value: <b>0</b> , range: <b>0~99999</b> , unit:                                                                                                    |
| 40316 | 00315 | feeding                                | milliseconds                                                                                                    |
| 40317 | 00316 | Sot the hold time                      | Initial value: <b>900</b> , range: <b>0~99999</b> , unit:                                                                                                    |
| 40318 | 00317 | Set the hold time                      | milliseconds                                                                                                    |
| 40319 | 00318 | Over and under detection switch        | Initial value: <b>0</b> , ranging from <b>0</b> to <b>1</b>                                                                                                    |
| 40320 | 00319 | out-of-tolerance                       | Update at the end of discharge, range: $0$ ~                                                                                                    |
| 40321 | 00320 | out-or-tolerance                       | maximum range, in:g                                                                                                    |
| 40322 | 00321 | underdifference                        | Update at the end of unloading, range: $0$ ~                                                                                                    |
| 40323 | 00322 | underdinerence                         | maximum range, in:g                                                                                                    |
| 40324 | 00323 | Over and under                         | Initial value: <b>0</b> , range: <b>0~99999</b> , unit:                                                                                                    |
| 40325 | 00324 | alarm time                             | milliseconds                                                                                                    |
| 40326 | 00325 | Over/under pause<br>switch             | Initial value: <b>0</b> , range: <b>0~1</b>                                                                                                    |
| 40327 | 00326 | Number of<br>consecutive<br>discharges |                                                                                                    |
| 40328 | 00327 | Feed progression<br>(Read only)        | Initial value: Automatically determined<br>according to the target value<br>Charging level, <b>2</b> : two-stage charging; <b>3</b> :<br>three-stage charging. Controller will<br>Automatically select whether it is two or three<br>stage feeding according to the range<br>Feed.[ <b>2</b> level, fast + slow add, add the amount<br>of advance and the opening of the medium<br>Significance][Level <b>3</b> , fast plus + plus + slow |

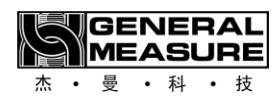

|       |       |                                                   | plus, but add or add fast                                                                        |
|-------|-------|---------------------------------------------------|--------------------------------------------------------------------------------------------------|
|       |       |                                                   | The lead-up is <b>0</b> or the opening is set to <b>0</b> , still                                |
|       |       |                                                   | do not go fast plus or medium                                                                    |
|       |       |                                                   | Plus]                                                                                            |
|       | 00328 | Independent                                       | Initial value: <b>0</b> , range: <b>0~1</b>                                                      |
| 40329 |       | configuration                                     |                                                                                                  |
| 40330 | 00329 | This recipe opens<br>fast                         | Initial value: <b>8000</b> , range: <b>0</b> ~ maximum opening                                   |
| 40331 | 00330 | The opening<br>degree is added in<br>this formula | Initial value: <b>5000</b> , range: <b>1</b> ~ maximum opening                                   |
| 40332 | 00331 | This recipe opens slowly                          | Initial value: <b>1800</b> , range: <b>2</b> ~ maximum opening                                   |
| 40333 | 00332 | Discharge opening<br>of this recipe               | Initial value: <b>5000, range</b> : 2~20000                                                      |
| 40334 | 00333 |                                                   |                                                                                                  |
|       |       | reserve                                           |                                                                                                  |
| 40340 | 00339 |                                                   |                                                                                                  |
| 40341 | 40340 | Target flow<br>function switch                    | Initial value: <b>0</b> , range: <b>0~1</b>                                                      |
| 40342 | 40341 |                                                   | The unit is P1H or per hour. This parameter                                                      |
| 40343 | 40342 | Target traffic value                              | cannot be set beyond ".                                                                          |
|       | 10012 |                                                   | Maximum flow limit ". Initial value: <b>0</b> , range:<br><b>0</b> to <b>999999</b>              |
| 40344 | 40343 | Maximum flow                                      | The maximum flow rate the device can                                                             |
| 40345 | 40344 | limit                                             | traffic, cannot exceed this value. Initial value:<br><b>0</b> , range: <b>0</b> to <b>999999</b> |
| 40346 | 40345 | Fixed discharge                                   | Fixed interval time between packets Target                                                       |
| 40347 | 40346 | intervals                                         | value control mode interval time. Initial value:                                                 |

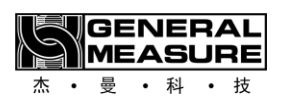

|                             |                             |                                                            | <b>2500</b> , range milliseconds                                                                                                    | e: 2000 to <b>10000</b> , unit:                                                                                                    |
|-----------------------------|-----------------------------|------------------------------------------------------------|----------------------------------------------------------------------------------------------------|----------------------------------------------------------------------------------------------------|
| 40348<br>40349<br>40350<br> | 40347<br>40348<br>00349<br> | Judge the zero<br>zone value before<br>feeding<br>Reserved | Not the first<br>zone value to<br>The last disc<br>situation, juc<br>If the curren<br>value of the<br>Alarm 0: Tur<br>range: <b>0</b> ~ <b>9</b> | scale, need to judge the zero<br>before feeding, prevent<br>charge is incomplete or scraping<br>dge before feeding.<br>It weight is greater than the set<br>zero zone, then scraping<br>on this feature off. Initial value: <b>0</b> ,<br><b>99999</b> |
| 40400                       | 00399                       |                                                            |                                                                                                    |                                                                                                    |
|                             | L                           | Switching quanti                                           | ty paramete                                                                                                    | r                                                                                                    |
| 40401                       | 00400                       | Start/end switch quantity test                             | Write <b>1</b> Start the switch quantity test; Write <b>0</b> to end the switch measurement try                                                  |                                                                                                    |
| 40402                       | 00401                       | Input switching<br>quantity test (read<br>only)            | From low to high each digit represents one input state                                                                                           |                                                                                                    |
| 40403                       | 00402                       | Output switching<br>quantity test                          | From low to high each represents an output state                                                                                                 |                                                                                                    |
| 40404                       | 00403                       | IN1                                                        | Initial<br>1                                                                                                    | Instructions<br>Enter the list of definitions:                                                                                                    |
| 40405                       | 00404                       | IND                                                        | -                                                                                                    | <b>IOO</b> : None defined                                                                                                    |
| 40405                       | 00404                       | LINZ                                                       | 2                                                                                                    | <b>I01</b> : Start                                                                                                    |
| 40406                       | 00405                       | IN3                                                        | 7                                                                                                    | <b>I02</b> : Emergency stop                                                                                                    |
| 40407                       | 00406                       | IN4                                                        | 6                                                                                                    | <b>I03</b> : Stop                                                                                                    |

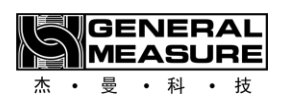

| 40408 | 00407 | (1-ZT1) | 4  | <b>I04</b> : Charging stepper motor                         |
|-------|-------|---------|----|-------------------------------------------------------------|
| 40409 | 00408 | (1-7T2) | 24 | origin (close door to Bit level)                            |
|       |       |         |    | <b>I05</b> : Feeding allowed                                |
| 40410 | 00409 | (2-ZT1) | 25 | 106: Discharge allowed                                      |
| 40411 | 00410 | (2-ZT2) | 26 | <b>I07</b> : Clear alarm                                    |
| 40412 | 00411 | IN5     | 0  | <b>IU8</b> : Hold<br><b>IO9</b> : Open/close discharge door |
| 40419 | 00410 | TNIC    | •  |                                                             |
| 40413 | 00412 | IND     | U  | Function switch unloading                                   |
| 40414 | 00413 | IN7     | 0  | output state]                                               |
|       |       |         |    | <b>I10</b> : Manual unloading                               |
|       |       |         |    | <b>I11</b> : Manual slow loading                            |
|       |       |         |    | <b>I12</b> : Add manually                                   |
|       |       |         |    | <b>I13</b> : manual fast add [press fast                    |
|       | 00414 | IN8     |    | add opening to open Door1                                   |
|       |       |         |    | <b>I14</b> : Manual clearing [Open at                       |
|       |       |         |    | maximum opening Door1                                       |
|       |       |         |    | <b>I15</b> : Start/stop (Double edge:                       |
|       |       |         |    | active edge,                                                |
|       |       |         |    | Start: Invalid edge, stop)                                  |
|       |       |         |    | <b>I16</b> : Start/Emergency Stop                           |
|       |       |         |    | (double edge)                                               |
| 40415 |       |         | 0  | <b>I17</b> : Manual discharge (double                       |
|       |       |         |    | edge)                                                       |
|       |       |         |    | <b>I18</b> : Manual slow loading                            |
|       |       |         |    | (double edge)                                               |
|       |       |         |    | <b>I19</b> : Manual add (double edge)                       |
|       |       |         |    | <b>I20</b> : Manual quick add (double                       |
|       |       |         |    | edge)                                                       |
|       |       |         |    | <b>I21</b> : Manual clearing (double                        |
|       |       |         |    | edge)                                                       |
|       |       |         |    | I22: Clear to zero                                          |
|       |       |         |    | <b>I23</b> : Emergency stop                                 |
|       |       |         |    | [level](Active, then no                                     |

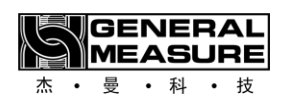

|  |  | Start allowed, manual feeding            |
|--|--|------------------------------------------|
|  |  | not allowed, not allowed                 |
|  |  | Manual unloading is allowed)             |
|  |  | I24: feeding stepper motor               |
|  |  | opening limit point.                     |
|  |  | <b>I25</b> : origin of unloading stepper |
|  |  | motor.                                   |
|  |  | <b>I26</b> : opening limit point of      |
|  |  | unloading stepper motor.                 |
|  |  | <b>I27</b> : Plug the input. This signal |
|  |  | is valid. Disengage                      |
|  |  | The hopper under the material            |
|  |  | door is blocked and unloading is         |
|  |  | not allowed                              |
|  |  | Material. Judge the signal only          |
|  |  | before unloading begins                  |
|  |  | <b>I28</b> : End of collection and       |
|  |  | delivery.(Running status                 |
|  |  | immediately Stop feeding, direct         |
|  |  | value, discharge accumulated             |
|  |  | Process, take delivery to                |
|  |  | complete the process. Stop form          |
|  |  | State directly go to complete the        |
|  |  | process of receiving and                 |
|  |  | shipping)                                |
|  |  | <b>I29</b> : feeding mechanism open in   |
|  |  | place                                    |
|  |  | I30: The discharging                     |
|  |  | mechanism opens in place                 |
|  |  | <b>I31</b> : Feeding motor alarm input   |
|  |  | detection (level)                        |
|  |  | <b>I32</b> : Feeding motor normal input  |
|  |  | detection (level)                        |
|  |  | <b>I33</b> : Discharge motor normal      |

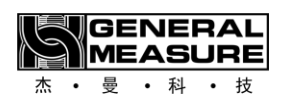

让称重触手可及

Making Weighing More Accessible

|       |       |      |   | input detection (level)                                                                                                    |
|-------|-------|------|---|----------------------------------------------------------------------------------------------------|
| 40416 | 00415 | OUT1 | 1 | Output definition list:                                                                                                    |
| 40417 | 00416 | OUT2 | 4 | <b>O00</b> : None defined                                                                                                    |
| 40418 | 00417 | OUT3 | 5 | <b>002</b> : Feeding request                                                                                                    |
| 40419 | 00418 | OUT4 | 6 | <b>003</b> : Charging stepper motor                                                                                                    |
| 40420 | 00419 | OUT5 | 7 | direction [has PW Signal is set to                                                                                                    |
| 40421 | 00420 | OUT6 | 8 | <b>004</b> : Fast feed                                                                                                    |
| 40422 | 00421 | DR1  | 3 | <b>005</b> : China Canada                                                                                                    |
| 40423 | 00422 | DR2  | 8 | <b>006</b> : Slow Add<br><b>007</b> : Set value                                                                                                    |
| 40424 | 00423 | PWM1 | 0 | <b>008</b> : Discharge L                                                                                                    |
| 40425 | 00424 | PWM2 | 0 | <ul> <li>O09: overshoot and undershoot</li> <li>O10: Alarm</li> <li>O11: Hold</li> <li>O12: Preset number of packages</li> <li>completed</li> <li>O13: One pack completed</li> <li>(discharge completed</li> <li>After output 1s clock)</li> <li>O14: Stop</li> <li>O15: Discharge stepper motor</li> <li>direction</li> <li>O16: Discharge motor</li> <li>running/forward</li> <li>O17: The discharge motor is in</li> <li>reverse</li> <li>O18: Feeding PWM[OUT7/OUT8</li> <li>only available Set]</li> <li>O19: Discharge</li> <li>PWM[OUT7/OUT8</li> <li>only availableSet]</li> </ul> |

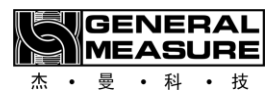

020: Last scale **021**: End of collection and delivery **O22**: servo motor alarm output **023**: Fixed value to complete the output **024**: Discharge motor alarm Initial value, **1**,0: off; 1: feeding PWM; 2: 40426 00425 **PWM1** Features unloading PWM Initial value, **0**,0: Off; 1: feeding PWM; 2: 40427 00426 PWM2 function unloading PWM Write: 1, read: 1: running state, 0: stopped 40428 00427 Starting state Write: **1**, read: **1**: running state, 0: stopped 40429 00428 Emergency stop state Write: **1**, read: **1**: Stop signal has been entered (this packaging 40430 00429 Stop It will stop at the end of the process), **0**: Stop signal has not been entered Write: 1, read: 1: Weight is 0, 0: weight is 40431 00430 Zeroing not **0** Clear alarm Write: 1, read: 1: No alarm, 0: there is alarm 40432 00431 40433 00432 Choose the recipe Write: 1, read: 0 Write: 1, read: 1: clipped bag, 0: unclipped 40434 00433 Pinch-loose bag bag. Write: **1**, switch discharge door status, Valid Open/close the -> Invalid, invalid -> Yes 40435 00434 discharge door Effect. Read: 1: Discharge valid, 0: discharge invalid 40436 00435 Manual slow Add Write: **1**, read: **1**: Slow add is valid, **0**: slow

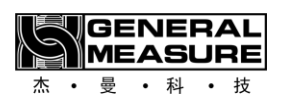

让称重触手可及

Making Weighing More Accessible

|                    |                    |                                                             | add is not valid.                                                                                                    |
|--------------------|--------------------|-------------------------------------------------------------|----------------------------------------------------------------------------------------------------|
| 40437              | 00436              | Add manually                                                | Write: <b>1</b> , read: <b>1</b> : Add valid, <b>0</b> : add invalid.                                                                    |
| 40438              | 00437              | Manual Quickadd                                             | Write: <b>1</b> , read: <b>1</b> : Quickadd works, <b>0</b> :<br>Quickadd doesn't work                                                   |
| 40439              | 00438              | Manual cleaning                                             | Write: <b>1</b> , read: <b>1</b> : Cleaning works, <b>0</b> : cleaning doesn't work                                                      |
| 40440              | 00439              | Manual Max<br>opening fast add                              | Write: <b>1</b> , read: <b>1</b> : Fast add is valid, <b>0</b> : Fast add is not valid                                                   |
| 40441              | 00440              | Automatic feed<br>once (set knot<br>Stop after<br>bunching) | Write: <b>1</b> , read: <b>1</b> : Auto feeding is taking<br>place, <b>0</b> : not auto feeding<br>material                              |
| 40442              | 00441              | Emergency stop                                              | Write : <b>0/1</b> , exit/enter Emergency Stop lock<br>state<br>Read : <b>1</b> : emergency stopped, <b>0</b> : not<br>emergency stopped |
| 40443              | 00442              | Manually unload<br>once                                     | Write: <b>1</b> , read: <b>1</b> : Unloading in progress, <b>0</b> :<br>unloading invalid                                                |
| 40444              | 00443              | Yunga                                                       | Read/write a <b>1</b> , Yuna is valid, read/write a <b>0</b> ,<br>Yuna is not valid                                                      |
| 40445              | 00444              | discharge                                                   | Read/write <b>1</b> , allow is valid, read/write <b>0</b> , allow is not valid                                                           |
| 40446              | 00445              | End of collection<br>and delivery                           | Perform I28: End the same amount of delivery switch                                                                                      |
| 40447              | 00446              | OUT7                                                        |                                                                                                    |
| 40448              | 00447              | OUT8                                                        | Same as OUT1-OUT6                                                                                                    |
| 40449<br><br>40500 | 00448<br><br>00499 | Reserved                                                    |                                                                                                    |

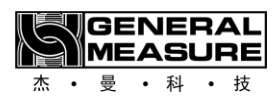

|       |       | Communication                                                                      | parameters                                                                                            |
|-------|-------|------------------------------------------------------------------------------------|----------------------------------------------------------------------------------------------------|
| 40501 | 00500 | Serial Port 1 Slave<br>number<br>(Read only)                                       | Initial value, 1, range: 1 to 255                                                                     |
| 40502 | 00501 | Serial Port 1<br>Communication<br>Protocol (only<br>Read)                          | Initial value, <b>0</b> ,0: modbus-rtu, 1: Modbus-<br>ASCII, <b>2</b> : Serial printer                |
| 40503 | 00502 | Serial Port 1 Baud<br>rate (Read only)                                             | Initial value, <b>3</b> , <b>0:9600</b> , <b>1:19200</b> ,<br><b>2:38400</b> ,<br>3:57,600, 4:115,200 |
| 40504 | 00503 | Serial Port 1 Data<br>Format (only<br>Read)                                        | Initial value, <b>1,0:18N2</b> , <b>1:18E1</b> , <b>2:18O1</b> , 3:<br><b>18N1</b>                    |
| 40505 | 00504 | Serial port<br>1Modbus double<br>word mail<br>Depositor<br>Sequence (Read<br>only) | Initial value, <b>0</b> ,0 <b>: ABCD, 1</b> : <b>CDAB</b>                                             |
| 40506 | 00505 | Serial port 2 Slave<br>number                                                      | Initial value, 1, range: 1 to 255                                                                     |
| 40507 | 00506 | Serial Port 2<br>Communication<br>protocol                                         | Initial value, <b>0</b> ,0: modbus-rtu, 1: Modbus-<br>ASCII, <b>2</b> : Serial printer                |
| 40508 | 00507 | Serial Port 2 Baud<br>rate                                                         | Initial value, <b>3</b> , <b>0:9600</b> , <b>1:19200</b> , 2:<br><b>38400</b> , 3:57,600, 4:115,200   |
| 40509 | 00508 | Serial Port 2 Data<br>format                                                       | Initial value, <b>1</b> , <b>0:18n2</b> , <b>1:18E1</b> , 2:<br><b>1801</b> , 3:18N1                  |
| 40510 | 00509 | Serial port                                                                        | Initial values, <b>0</b> ,0 <b>: ABCD, 1</b> : <b>CDAB</b>                                            |

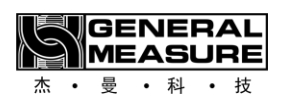

|       |       | 2Modbus high                               |                                                                                                    |
|-------|-------|--------------------------------------------|----------------------------------------------------------------------------------------------------|
|       |       |                                            |                                                                                                    |
| 40511 | 00510 | Serial port 3 Slave<br>number              | Initial value, 1, range: 1 to 99                                                                    |
| 40512 | 00511 | Serial Port 3<br>Communication<br>protocol | Initial value, <b>0</b> ,0: modbus-rtu, 1: Modbus-<br>ASCII, <b>2</b> : Serial printer              |
| 40513 | 00512 | Serial Port 3 Baud<br>rate                 | Initial value, <b>3</b> , <b>0:9600</b> , <b>1:19200</b> , 2:<br><b>38400</b> , 3:57,600, 4:115,200 |
| 40514 | 00513 | Serial Port 3 Data<br>format               | Initial value, <b>1,0:18N2</b> , 1:18 <b>E1</b> , 2:<br><b>1801</b> , 3:18N1                        |
| 40515 | 00514 | Serial Port<br>3Modbus High<br>word order  | Initial value, 0,0: <b>AB-CD, 1</b> : CD-AB                                                         |
| 40516 | 00515 | Network port IP<br>Group 1                 | 0 ~ 255                                                                                             |
| 40517 | 00516 | Network port IP<br>Group 2                 | 0 ~ 255                                                                                             |
| 40518 | 00517 | Network port IP<br>Group 3                 | 0 ~ 255                                                                                             |
| 40519 | 00518 | Network port IP<br>Group 4                 | 0 ~ 255                                                                                             |
| 40520 | 00519 | Network port<br>number                     | 0 ~ 65535                                                                                           |
| 40521 | 00520 | Network port<br>communication<br>Protocol  | 0: Modbus-TCP/IP<br>1: Minicenter<br>2: Web                                                         |
| 40522 | 00521 | Network port high<br>and low byte order    | 0: AB-CD<br>1: CD-AB                                                                                |

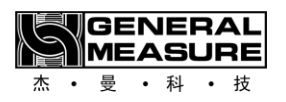

| 40523             | 00522 | MAC1                                       | 0~0xFF                                                                                                    |  |
|-------------------|-------|--------------------------------------------|----------------------------------------------------------------------------------------------------|--|
| 40524             | 00523 | MAC2                                       | 0~0xFF                                                                                                    |  |
| 40525             | 00524 | MAC3                                       | 0~0xFF                                                                                                    |  |
| 40526             | 00525 | MAC4                                       | 0~0xFF                                                                                                    |  |
| 40527             | 00526 | MAC5                                       | 0~0xFF                                                                                                    |  |
| 40528             | 00527 | MAC6                                       | 0~0xFF                                                                                                    |  |
| 40529             | 00528 |                                            |                                                                                                    |  |
| •••               | •••   | Reserved                                   |                                                                                                    |  |
| 40600             | 00599 |                                            |                                                                                                    |  |
| System parameters |       |                                            |                                                                                                    |  |
| 40701             | 00700 |                                            | 'G'+'M'                                                                                                    |  |
| 40702             | 00701 |                                            | '-'+'F'                                                                                                    |  |
| 40703             | 00702 |                                            | '0' + '1'                                                                                                    |  |
| 40704             | 00703 | Device model                               | 0                                                                                                    |  |
| 40705             | 00704 | number (ASCII<br>code<br>Characters) (Read | 0                                                                                                    |  |
| 40706             | 00705 |                                            | 0                                                                                                    |  |
| 40707             | 00706 | only)                                      | 0                                                                                                    |  |
| 40708             | 00707 |                                            | 0                                                                                                    |  |
| 40709             | 00708 |                                            | 0                                                                                                    |  |
| 40710             | 00709 |                                            | 0                                                                                                    |  |
| 40711             | 00710 |                                            | 4 bytes, unsigned number, such as convert                                                                        |  |
| 40712             | 00711 | Version number<br>(Read only)              | 5 decimal value to<br><b>123456</b> , the value is <b>12.34.56</b> . The value<br>ranges from <b>0 to 999999</b> |  |
| 40713             | 00712 | Compile Date: Year<br>(Read only)          | 2000 ~ 2099                                                                                                    |  |

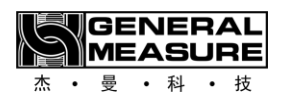

| 40714 | 00713 | Compile Date:<br>Month (Read only)      | 1 ~ 12                                                                                                    |
|-------|-------|-----------------------------------------|----------------------------------------------------------------------------------------------------|
| 40715 | 00714 | Compile Date: Day<br>(Read only)        | 1 to 31                                                                                                    |
| 40716 | 00715 | Compile Date:<br>hour (read only)       | 0 ~ 23                                                                                                    |
| 40717 | 00716 | Compile date:<br>minutes (Read<br>only) | 0 ~ 59                                                                                                    |
| 40718 | 00717 | Compile Date:<br>seconds (Read<br>only) | 0 ~ 59                                                                                                    |
| 40719 | 00718 | Parameter reset                         | <ul> <li>Write:</li> <li><b>0</b> Reset all (production used, contains all of the following additional also</li> <li>There are statistical data clearing, cumulative clearing, putter related parameters)</li> <li>(Superuser)</li> <li>(Superuser) <b>1</b> Reset All (customer) contains all below</li> <li><b>2</b> Reset the base parameters</li> <li><b>3</b> Reset the calibration parameters</li> <li><b>4</b> Reset user parameters</li> <li><b>5</b> Reset peripheral parameters</li> <li><b>6</b> Reset the adaptive parameters</li> <li><b>7</b> Reset the switch quantity custom parameters</li> <li><b>8</b> Reset the switch quantity custom parameters</li> <li><b>9</b> Reset adaptive statistics</li> <li>Read: <b>0</b></li> </ul> |
| 40720 | 00719 | Reservations                            |                                                                                                    |

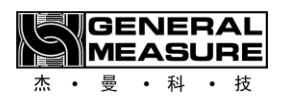

| 40721 | 00720       | Turn USB on/off                                          | 1: USB on, 0: USB off                                                                                                    |
|-------|-------------|----------------------------------------------------------|----------------------------------------------------------------------------------------------------|
| 40722 | 00721       | USB device connec<br>ted (only<br>Read)                  | <b>0</b> : USB device is connected, <b>1</b> : USB device is not connected                                                                                                    |
| 40723 | 00722       | USB mass storage<br>device<br>Connected (Read<br>only)   | <ul> <li>0: USB mass storage device is connected</li> <li>1: The USB mass storage device is not connected</li> </ul>                                                                                                    |
| 40724 | 00723       |                                                          |                                                                                                    |
|       | •••         | Reserved                                                 |                                                                                                    |
| 40750 | 00749       |                                                          |                                                                                                    |
|       | "Flash Driv | ve Update Applicati                                      | ion" function parameters                                                                                                    |
| 40751 | 00750       | Enter/exit<br>Bootloader                                 | <ul> <li>Read:</li> <li>0: Wait for a delay of 3 seconds to automatically enter the main program</li> <li>1: The Bootloader has entered</li> <li>Write:</li> <li>1: Go to Bootloader</li> <li>2: Exit Bootloader to enter the main program</li> </ul> |
| 40752 | 00751       | USB device<br>connected (only<br>Read)                   | <ul><li>0: The USB device is connected</li><li>1: The USB device is not connected</li></ul>                                                                                                    |
| 40753 | 00752       | USB mass storage<br>device has<br>Connect (Read<br>only) | <ul> <li>0: USB mass storage device is connected</li> <li>1: The USB mass storage device is not connected</li> </ul>                                                                                                    |
| 40754 | 00753       | Upgrade file scan<br>results (only<br>Read)              | <ul> <li>0: No upgrade file</li> <li>1: The controller upgrade file is available</li> </ul>                                                                                                    |
| 40755 | 00754       | Control panel                                            | <b>0</b> : None                                                                                                    |

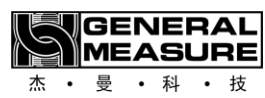

|       |       | program upgrade    | 1: The control board is being upgraded              |
|-------|-------|--------------------|-----------------------------------------------------|
|       |       | information        | 2: The control board is being upgraded              |
|       |       | (Read only)        | 3: The controller board is successfully             |
|       |       |                    | upgraded                                            |
|       |       |                    | 4: The control board upgrade file does not          |
|       |       |                    | match the meter model                               |
|       |       |                    | 5: There is an error in the control board           |
|       |       |                    | upgrade file                                        |
|       |       |                    | 6: The control board upgrade file does not<br>exist |
|       |       | Reserve (Read      |                                                     |
| 40756 | 00755 | only)              |                                                     |
| 40757 | 00756 | Control board      | Read: Version number (6-digit decimal               |
| 10101 | 00130 |                    | number)                                             |
| 40758 | 00757 | version number     | Write: 1 Ungrade this version of the program        |
|       |       |                    |                                                     |
| 40759 | 00758 | Reserve (Read      |                                                     |
| 40760 | 00759 | only)              |                                                     |
| 40761 | 00760 | Reserved (Read     |                                                     |
| 40762 | 00761 | only)              |                                                     |
| 40763 | 00762 | Bootloader version |                                                     |
| 40764 | 00763 | number             |                                                     |
|       |       | Bootloader Version |                                                     |
| 40765 | 00764 | Compilation date – |                                                     |
|       |       | year               |                                                     |
|       |       | Bootloader version |                                                     |
| 40766 | 00765 | compile date –     |                                                     |
|       |       | month              |                                                     |
|       |       | Bootloader version |                                                     |
| 40767 | 00766 | compilation date – |                                                     |
|       |       | day                |                                                     |
|       |       | , ,                |                                                     |

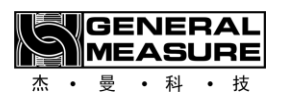

| 40768<br><br>40800                                                                                                    | 00767<br><br>00799                                                                                                    | Reserved                                                                                                    |                                                                                                    |  |
|----------------------------------------------------------------------------------------------------|----------------------------------------------------------------------------------------------------|----------------------------------------------------------------------------------------------------|----------------------------------------------------------------------------------------------------|--|
|                                                                                                    |                                                                                                    | Adaptive related                                                                                                    | parameters                                                                                                    |  |
| 40801                                                                                                    | 00800                                                                                                    | Adaptive master                                                                                                    | Initial value: <b>1,</b> range: <b>0~1</b>                                                                                                    |  |
| 40802                                                                                                    | 00801                                                                                                    | Adaptive &<br>automatic scale<br>grading                                                                                                    | Initial value: <b>1,</b> range: <b>0~4</b>                                                                                                    |  |
| 40803                                                                                                    | 00802                                                                                                    | Positive error<br>function switch                                                                                                    | Initial value: <b>0,</b> range: <b>0~1</b>                                                                                                    |  |
| 40804<br><br>40900                                                                                                    | 00803<br><br>00899                                                                                                    | Reserved                                                                                                    |                                                                                                    |  |
| Target value data parameter<br>[Only the target value for each recipe under the current material number, reading the<br>target value for each recipe number for different materials is not supported] |                                                                                                    |                                                                                                    |                                                                                                    |  |
| [Only the                                                                                                    | target value for target value for                                                                                                    | Target value dat<br>each recipe under t<br>each recipe numbe                                                                                                    | a parameter<br>the current material number, reading the<br>er for different materials is not supported]                                                                                                    |  |
| <b>[Only the</b><br>41101<br>41102                                                                                                    | target value for<br>target value for<br>01100<br>01101                                                                                                    | Target value dat<br>each recipe under t<br>each recipe numbe<br>Target value<br>(Recipe 1)                                                                              | a parameter<br>the current material number, reading the<br>er for different materials is not supported]<br>Range: <b>0 to 999,999</b> , in grams, read only                                                                                                    |  |
| [Only the<br>41101<br>41102<br>41103<br>41104                                                                                                    | target value for         01100         01101         01102         01103                                                                                                    | Target value dat<br>each recipe under t<br>each recipe numbe<br>Target value<br>(Recipe 1)<br>Target value<br>(Recipe 2)                                                | a parameter<br>the current material number, reading the<br>r for different materials is not supported]<br>Range: 0 to 999,999, in grams, read only<br>Range: 0 to 999,999, in grams, read only                                                                                                    |  |
| [Only the<br>41101<br>41102<br>41103<br>41104<br>41105<br>41106                                                                                                    | target value for         01100         01101         01102         01103         01104         01105                                                                                                    | Target value dat<br>each recipe under t<br>each recipe numbe<br>Target value<br>(Recipe 1)<br>Target value<br>(Recipe 2)<br>Target value<br>(Recipe 3)                  | a parameter         the current material number, reading the or different materials is not supported]         Range: 0 to 999,999, in grams, read only         Range: 0 to 999,999, in grams, read only         Range: 0 to 999,999, in grams, read only         Range: 0 to 999,999, in grams, read only                          |  |
| [Only the<br>41101<br>41102<br>41103<br>41104<br>41105<br>41106<br>41107<br>41108                                                                                                    | target value for a structure for a structure for structure for a structure for a structure for | Target value dat<br>each recipe under the<br>each recipe number<br>(Recipe 1)<br>Target value<br>(Recipe 2)<br>Target value<br>(Recipe 3)<br>Target value<br>(Recipe 4) | a parameter         the current material number, reading the for different materials is not supported]         Range: 0 to 999,999, in grams, read only         Range: 0 to 999,999, in grams, read only         Range: 0 to 999,999, in grams, read only         The value ranges from 0 to 999999, expressed in grams. Read only |  |

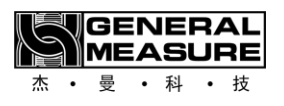

| 41111                      | 01110 | Target value<br>(Recipe 6)      | Pango: <b>0 to 999 999</b> in grams, road only                                                                                                    |  |
|----------------------------|-------|---------------------------------|----------------------------------------------------------------------------------------------------|--|
| 41112                      | 01111 |                                 | Range. <b>O to 999,999</b> , in granis, read only                                                                                                    |  |
| 41113                      | 01112 | Target value<br>(Recipe 7)      |                                                                                                    |  |
| 41114                      | 01113 |                                 | Range: <b>U to 999,999</b> , in grams, read only                                                                                                    |  |
| 41115                      | 01114 | Target value                    |                                                                                                    |  |
| 41116                      | 01115 | (Recipe 8)                      | Range: <b>0 to 999,999</b> , in grams, Read only                                                                                                    |  |
| 41117                      | 01116 | Target value                    |                                                                                                    |  |
| 41118                      | 01117 | (Recipe 9)                      | Range: <b>0 to 999,999</b> , in grams, Read only                                                                                                    |  |
| 41119                      | 01118 | Target value                    |                                                                                                    |  |
| 41120                      | 01119 | (recipe 10)                     | Range: <b>O to 999,999</b> , in grams, Read only                                                                                                    |  |
| 41121                      | 01120 |                                 |                                                                                                    |  |
| •••                        |       | Reserved                        |                                                                                                    |  |
| 41200                      | 01199 |                                 |                                                                                                    |  |
| Cumulative data parameters |       |                                 |                                                                                                    |  |
| 41201                      | 01200 | Clear total<br>accumulated data | Write 1 Clear total cumulative data and all<br>recipe cumulative data<br>Write 2 only clears total cumulative data and<br>does not clear recipe cumulative data<br>Write 3 only clears the total accumulated data<br>for receipt and shipment |  |
| 41202                      | 01201 | Clear recipe<br>cumulative data | Writer <b>0</b> clears all recipe accumulations<br>Write <b>1</b> to <b>10</b> to <b>clear</b> the accumulated data<br>of corresponding recipe 1 to 10                                                                                        |  |
| 41203                      | 01202 | Total accumulated               |                                                                                                    |  |
| 41204                      | 01203 | times                           |                                                                                                    |  |
| 41205                      | 01204 | Total accumulated               |                                                                                                    |  |
| 41206                      | 01205 | weight (high 4                  |                                                                                                    |  |

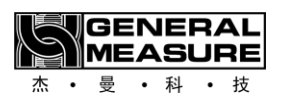

|       |       | bits)               |                                                               |
|-------|-------|---------------------|---------------------------------------------------------------|
| 41207 | 01206 | Total accumulated   |                                                               |
| 41000 | 01007 | weight (low 9       |                                                               |
| 41208 | 01207 | places)             |                                                               |
|       | Au    | tomatically adjust  | scale parameters                                              |
|       |       | Automatically       | Read: Auto scale Status : <b>0/1</b> : Stop/ <b>Run.2</b> .   |
| 42001 | 02000 | adjust the scale    | Auto scale                                                    |
|       |       | status              | Done.[abort to <b>0</b> , not <b>2</b> ], read only           |
|       |       |                     | 10~40. Fixed at 10 temporarily. Adjust                        |
| 42002 | 02001 | Maximum type or     | later. That is, the maximum support guarantee                 |
|       |       | materiai            | <b>10</b> different materials, read only                      |
| 40000 | 00000 | =40301, current     | D. LOck                                                       |
| 42003 | 02002 | type of material    | Read Only                                                     |
| 10004 |       | =40302, current     |                                                               |
| 42004 | 02003 | recipe number       | Read Only                                                     |
|       |       | =41050, the most    |                                                               |
| 42005 | 02004 | current scale       | Read only                                                     |
|       |       | = large scale count |                                                               |
|       |       | =41096, current     |                                                               |
| 42006 | 02005 | target value        | Read only                                                     |
|       |       | At range point      |                                                               |
| 10007 | 00000 | Automatic scale     |                                                               |
| 42007 | 02006 | adjustment times    | Initial value: <b>6,</b> range <b>3 to 10</b>                 |
| 42008 | 02007 | Remaining times     |                                                               |
| 10000 | 00000 | Number of           |                                                               |
| 42009 | 02008 | qualified           |                                                               |
|       |       |                     | Initial value: <b>1</b> , range: <b>0~4</b> , the smaller the |
| 10010 | 02009 | Automatically       | grade, the better the speed                                   |
| 42010 |       | adjust scale level  | First, every level increase, small cast time is               |
|       |       |                     | about <b>0.2S longer</b>                                      |

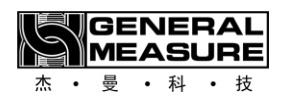

| 42011 | 02010 | Start/stop<br>automatic scale<br>adjustment       | Read: Auto-adjust scale Status : <b>0/1</b> :<br>Stop/Run (Finished status<br>Classified as <b>0</b> ), write : <b>1/0</b> : Start/stop auto<br>scale                                                                   |
|-------|-------|---------------------------------------------------|----------------------------------------------------------------------------------------------------|
| 42012 | 02011 | Save the results of the auto scale                | Write <b>1</b> : Save autoscale results to current<br>current material number current<br>Under the recipe number, write <b>2</b> : abandon<br>the save and restore the debugging result to<br>Mo Acknowledge the value. |
| 42013 | 01207 |                                                   |                                                                                                    |
| •••   | •••   | Reserved                                          |                                                                                                    |
| 42020 | 02019 |                                                   |                                                                                                    |
| 42021 | 02020 | Material XSegY                                    |                                                                                                    |
| 42022 | 02021 | quick plus advance<br>Results                     |                                                                                                    |
| 42023 | 02022 | Material XSegY                                    |                                                                                                    |
| 42024 | 02023 | Plus Plus in<br>advance<br>Measurement<br>results |                                                                                                    |
| 42025 | 02024 | Material XSegY                                    | X= Material number, Y segment number,                                                                                                    |
| 42026 | 02025 | Slow increase<br>advance<br>Results               | [span Range segment], then the value of this area may change automatically                                                                                                    |
| 42027 | 02026 | Material XSegY<br>Quick<br>opening knot<br>fruit  |                                                                                                    |
| 42028 | 02027 | Material XSegY<br>plus open knot<br>fruit         |                                                                                                    |

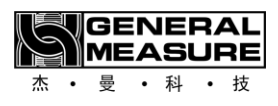

|       |       | Material XSegY    |  |
|-------|-------|-------------------|--|
| 42029 | 02028 | Slow opening knot |  |
|       |       | fruit             |  |